#### CRIME SCENE INVESTIGATION

**OPNETWORK 2010** 

PERFORMATICE

Session 1589

Introduction to Using the Joint Communication Simulation System (JCSS)

> R&D Solutions for Commercial and Defense Networks

# Agenda

- Introduction
- Unit Laydown
- Infrastructure Deployment
- Traffic Specification
- Capacity Planning
- Views and Briefing
- Conclusion
- 5 labs
- Assumes knowledge of OPNET Modeler<sup>®</sup> or OPNET IT Guru<sup>®</sup>
  - Project Editor
  - Running Discrete Event Simulation

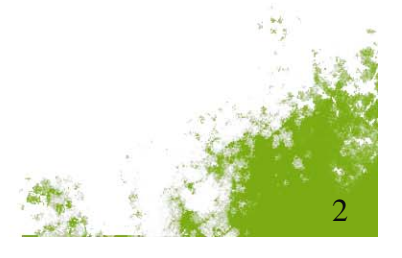

**OPNETWORK 2010** 

**DST** 

JCSS

- Joint Chiefs of Staff J6 Communications modeling and simulation tool
  - GOTS Product
  - Developed by OPNET Technologies
  - Based on OPNET IT Guru
  - Available to U.S. DoD personnel upon request at no cost
- Enable C4 planners and analysts to
  - Conduct high-level planning
  - Conduct end-to-end performance assessments
  - Model military and commercial communication systems
  - Share a common modeling environment

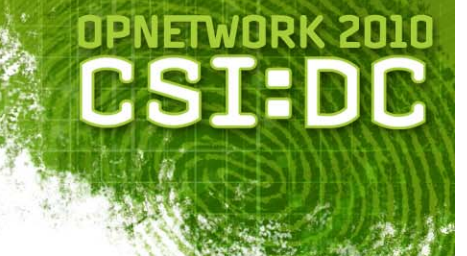

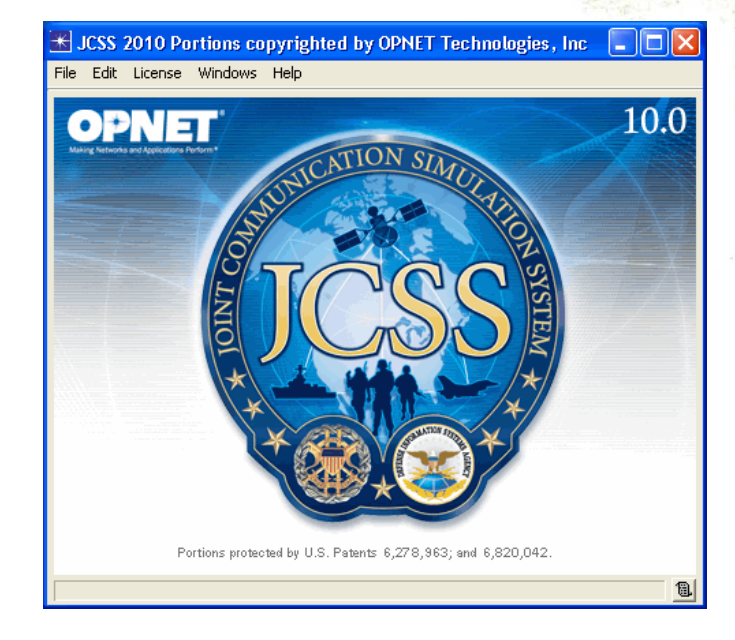

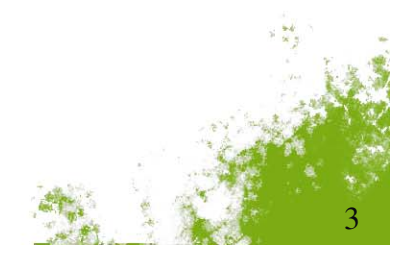

# Example Uses

- Utilized as a key component of the operational assessment of applications
  - MIP, VoIP, VTC, GCCS-COP
- Associated with major exercise support
  - USEUCOM's Combined Endeavor
  - MARFORPAC's Ulchi Focus Lens
- GIG Enterprise Wide System Engineering Support
  - BGP HPD Analysis
  - GIG QoS Analysis
- Utilized in communications studies
  - Joint Mobile Network Operations (JMNO)
  - Clean Earth Technology EPLRS
- Utilized by the Missile Defense Agency to assess the C2BMC architecture
- Provided communications effects into federated wargames
  - NAVAIR MASE
  - VTUAV
  - VRForces
- Utilized by communication device models developers
  - SPAWAR San Diego and Charleston
  - Air Force Communications Agency
- Utilized in Schoolhouse courses
  - FA24 Signal officer training
  - Naval Postgraduate School
  - United States Military Academy at West Point
- Shipped as the M&S component of the Joint Network Management System (JNMS)
- Foreign Military Organizations
  - Sweden
  - Australia

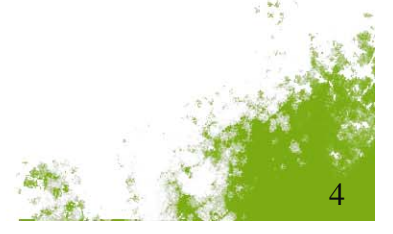

**OPNETWORK 2010** 

OSTA

# JCSS Custom Capabilities

- Military model library
- Military hierarchy
  - Organization
  - Operational Facility (OPFAC)
- Wireless communications
  - Configuration wizards
  - Line Of Sight (LOS) and terrain
- Information Exchange Requirement (IER)
- DoDAF integration
- Capacity Planner
  - Analytical simulation
  - Routes over military device models

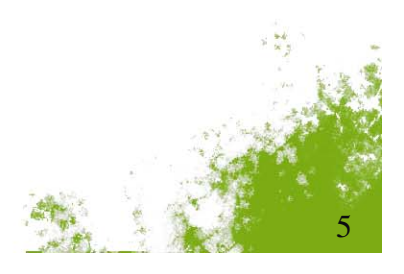

**OPNETWORK 2010** 

**BS**T

# **JCSS Military Models**

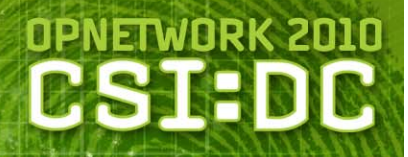

#### Data

- Workstation/Computer (SLIP/Ethernet), Cisco 2514, Cisco 4500, Cisco 7505, Cisco 7513, IP Cloud, ATM Cloud, FR Cloud, Accelerator 4000, IP Cisco switches, Hubs, Firewall, LAN, FoundryNetIron Switches, Multi-homed Server
- Tactical Voice, VTC and Circuit Switches
  - AN/TTC-39A(V)3, AN/TTC-39A(V)4, AN/TTC-39D, AN/TTC-39E (CDS), AN/TTC-42, AN/TTC-46 (LEN), AN/TTC-47 (NCS), AN/TTC-48(SEN), SB-3865, SMU, DNVT, DSVT, STU-III, Redcom HDX, Redcom IGX, SB-3865, DSS, CDS, MCU, VTC Terminal

#### Satellites & Earth Terminals

 AN/TSC-85B, AN/TSC-85C, AN/TSC-93B, AN/TSC-93C, AN/TSC-94A, AN/TSC-100A, AN/TSC-152, AN/USC-59, AN/USC-60A, AN/WSC-6(V)\*, DSCS, CSCI, UHF Dama\*, STEP, GBS, Generic Terminal & Space Segment, TCP Protocol Enhancing Proxy, UHF DAMA: w/SRAP, FDMA Satellite, TSSP, ETSSP, ETSSP3G (TDMA+FDMA), TSR-4 GBS, Joint IP Modem †

#### Transmission Devices

• AN/GRC-226, AN/GRC-239, AN/MRC-142, SRC-57, AN/TRC-170(V)2\*, AN/TRC-170(V)3\*, AN/TRC-173B, AN/TRC-175

#### Encryption Devices

- KG-82, KG-84, KG-84A, KG-84C, KG-94, KG-94A, KG-194, KG-194A, KIV-7, KIV-7HS, KIV-7HSB, KIV-19, KIV-19A, KG-75, KG-95-2, KG-175 (TACLANE), KY-57, Motorola NES, KG-235, KG-250, Red Eagle-1NE-100, KG-235 (Generic INE), KIV-19M, HAIPE
- \*Model Developed by Service Organization (SPAWAR, AFCA)
- †Model new in JCSS 10.0
- **JCSS** maintains a Model Development Guide (MDG) to support custom model development while mitigating interoperability risks
- To contribute models to the JCSS program, email JCSS@disa.mil
- For more information on JCSS models, visit www.opnet.com/support/des\_model\_library/jcss\_models.html

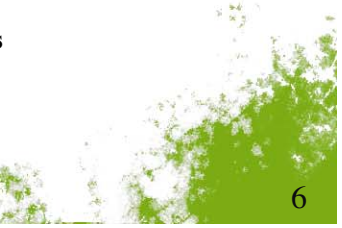

## **JCSS Military Models**

- Multiplexers
  - AN/FCC-100(V)7, AN/FCC-100(V)9, IDNX-20, IDNX-90, Promina 100, Promina 200, Promina 400, Promina 800, Timeplex Link/2+\*, SHM-1337
- Tactical Radios
  - SINCGARS, INC, EPLRS, HaveQuick, JTIDs\*, AN/ARC-114\*, AN/ARC-190\*, AN/ARC-204\*, AN/ARC-230\*, Link 11, Generic UHF/VHF/HF Radios, Harris Megastar 155, Harris 7800rw †, Link 16\* & JRE Gateway (SPAWAR), EPLRS Radio (HDR, CSMA, LDR needline support)
- Gateways
  - SCREAM, SHOUTip, Media Gateways, HAIPE Peer Discovery Model
- VoIP
  - SIP, H.323, H.323 Border Element, H.323 Gatekeeper, VoIP Phone, SIP Proxy Server, AS-SIP †
- ATM and Frame Relay
  - Alcatel 7270, Alcatel 7470, Alcatel 7750, Cabletron SS2200, Cabletron SS6000, Cabletron SS9000, Marconi PH6000, Marconi PH7000, Marconi PH8000, Omni Switches, FoundryNetIron Routers

- \*Model Developed by Service Organization (SPAWAR, AFCA)
- \* †Model new in JCSS 10.0
- JCSS maintains a Model Development Guide (MDG) to support custom model development while mitigating interoperability risks
- To contribute models to the JCSS program, email JCSS@disa.mil
- For more information on JCSS models, visit www.opnet.com/support/des\_model\_library/jcss\_models.html

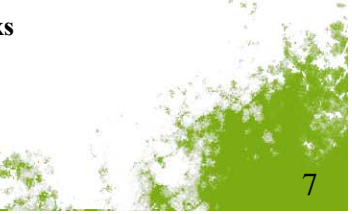

**OPNETWORK 2010** 

CST-

### **OPNET COTS Capabilities for JCSS**

# OPNETWORK 2010

#### Included capabilities

- eXpress Data Import (XDI)
- Terrain Modeling<sup>™</sup> (TMM)
- Standard model library

#### Capabilities which will NOT work:

- ACE<sup>TM</sup> / ACE Whiteboard Editors
- Windows only, 32-bit and 64-bit

#### Partial list of supported capabilities that require additional licenses

- Discrete Event Simulation (DES)
- 3D Network Visualizer (3DNV<sup>™</sup>)
- High-Level Architecture<sup>™</sup> (HLA)
- NetDoctor<sup>®</sup>
- NetMapper<sup>™</sup>
- Flow Analysis<sup>™</sup> (Only COTS models)
- VNE Server<sup>®</sup> Import
- System in the Loop (SITL)
- TIREM<sup>TM</sup>
- Wireless
- IPv6
- Server Characterization Editor
- Mainframe Characterization Editor
- OPNET Development Kit<sup>™</sup> (ODK)

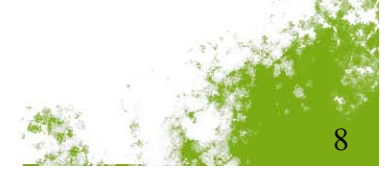

# OPNETWORK 2010

# JCSS and OPNET Modeler

- JCSS does not support editing node, link or process models
  - JCSS can use custom models
  - Use Modeler to create them
- JCSS supports
  - Device Creator
  - Deriving models

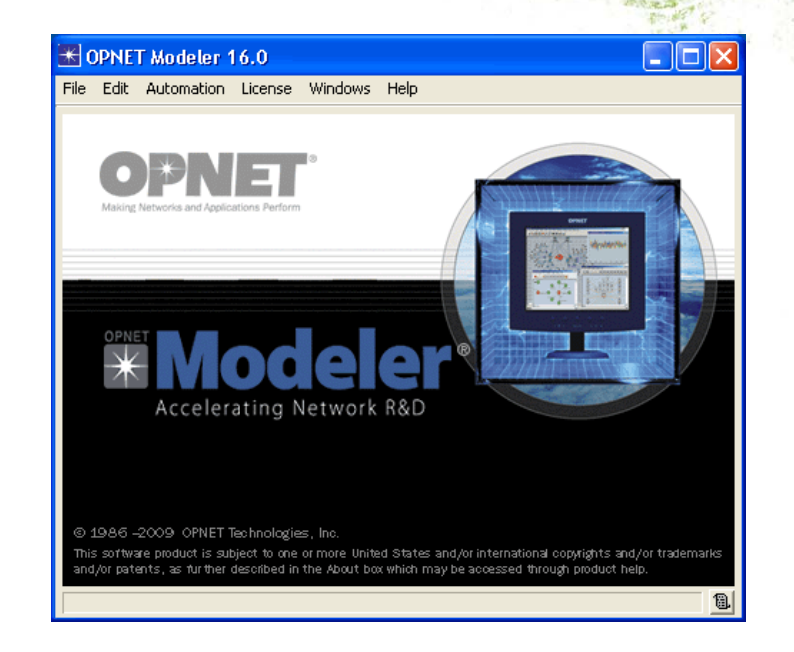

#### Session 1590 Modeling Tactical Military Communications Using JCSS

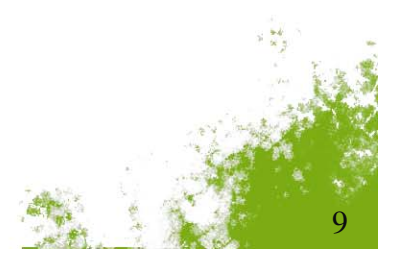

# **JCSS Modeler Integration**

#### Embedded Modeler installation

- Installer option
- Shares application and configuration files with JCSS
- Guarantees version compatibility
- Shortcut in the Start > All Programs > JCSS menu
- Modeler license required

#### Open models in Modeler from JCSS

- Double-click in JCSS workspace
  - Node
  - Link
  - Demand
  - Path
- Embedded Modeler starts and opens model

| nstallShield Wizard                                           |                    |        |        | × |
|---------------------------------------------------------------|--------------------|--------|--------|---|
| Setup Type<br>Choose the setup type that best suits your need | ds.                |        | 22     |   |
| Please specify the optional software componen                 | ts to install with | JCSS.  |        |   |
| ITS HF Propagation                                            |                    |        |        |   |
| 🗖 Adobe Acrobat                                               |                    |        |        |   |
| HLA Commander                                                 |                    |        |        |   |
| OPNET Modeler 16.0 (License Required)                         |                    |        |        |   |
|                                                               |                    |        |        |   |
|                                                               |                    |        |        |   |
|                                                               |                    |        |        |   |
|                                                               |                    |        |        |   |
| nstalioniela                                                  | < Back             | Next > | Cancel | ] |
|                                                               |                    |        |        |   |

**OPNETWORK 2010** 

# Agenda

- Introduction
- Unit Laydown
- Infrastructure Deployment
- Traffic Specification
- Capacity Planning
- Views and Briefing
- Conclusion

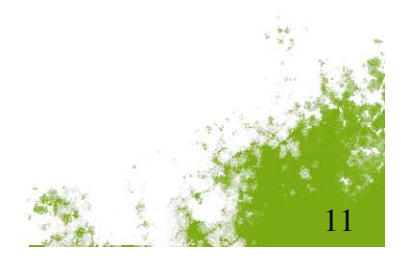

OPNETWORK 2010

# Signing In

- System Editor and Sign In dialog displayed at start
  - See disclaimer before using software
- Profiles
  - Not security privileges on machine
  - Used for tracking purposes in some features
  - Information stored in plaintext
  - Local Administrator
    - Default profile
    - Has special abilities
  - Create profiles for users
    - First and last name
    - Organization

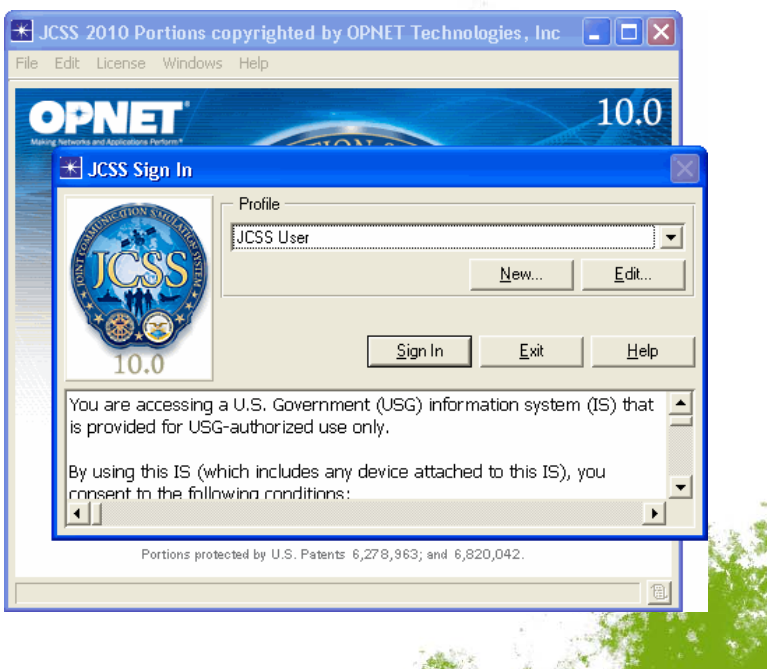

**OPNETWORK 2010** 

# Scenario Builder

### Customized Project Editor

- Main menu
- Right-click menus
- Wizards
- Enhancements to standard features

### Scenarios not directly compatible with OPNET Modeler

- JCSS adds custom data and hierarchy
- Use import/export features

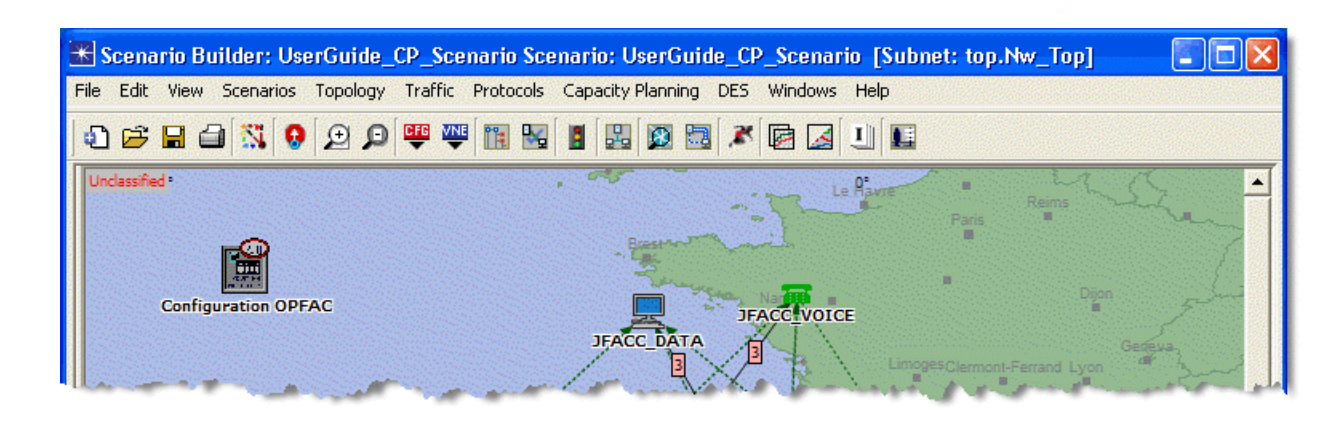

**OPNETWORK 2010** 

**B**SI

# **OPFACs and Organizations**

### Operational Facility (OPFAC)

- Fundamental building block
- Collection of communications devices that are located and move together

### Organization

- Hierarchy of military units
- Contains OPFACs and other Organizations
- May not contain devices
- Collectively called units
- Customized subnets

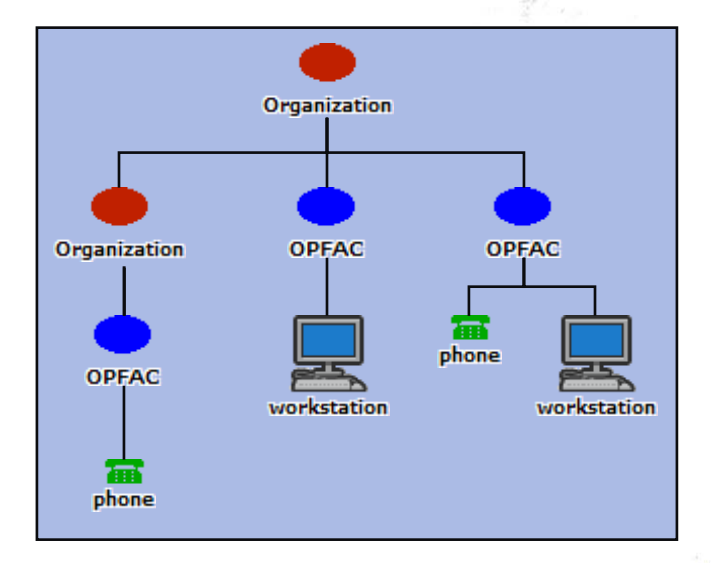

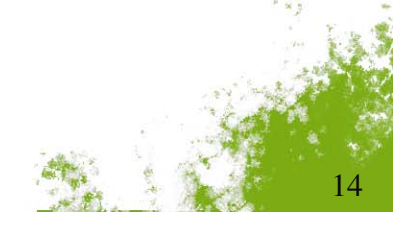

**OPNETWORK 2010** 

# **Template OPFACs and Organizations**

### Reusable OPFACs and Organizations

- Can be added to multiple projects and scenarios
- Stored in files on disk
- Available from Library Treeview

### Create custom templates using right-click menus

- Create Template OPFAC
- Create Template Organization

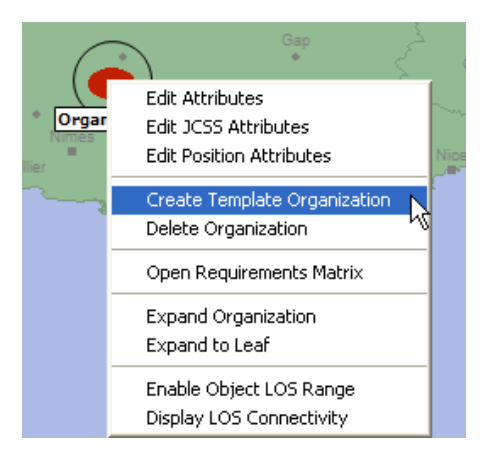

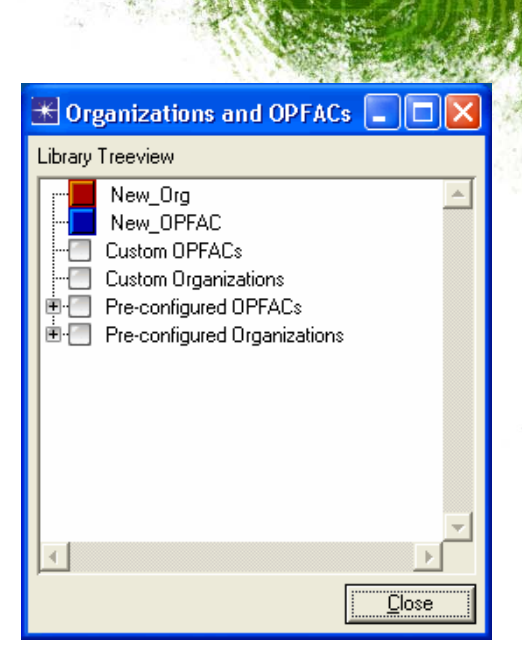

**OPNETWORK 2010** 

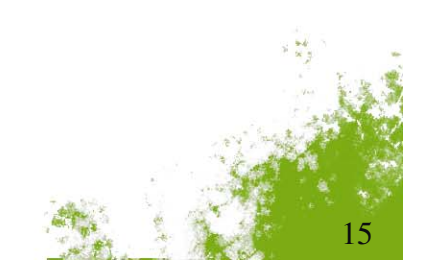

### Creating a New Project

- Classification
  - Not a security feature
  - Appears in the workspace at all times
- Launch New Project Wizard

| K Create Project                                                                                                    |   |                                 |                      |   |
|----------------------------------------------------------------------------------------------------|---|---------------------------------|----------------------|---|
| To create a new project, you must<br>specify a name for the project and the<br>first scenario. The classification setting<br>will appear in the project editor at all<br>times.<br>If "Launch New Project Wizard" is<br>checked, the new project wizard will start<br>after you click OK. | 4 | Project Name:<br>Scenario Name: | tutorial<br>baseline |   |
|                                                                                                    | - | Classification:                 | Unclassified         | Ī |
| 🔽 Launch New Project Wizard                                                                                                    |   |                                 | OK Cancel            |   |

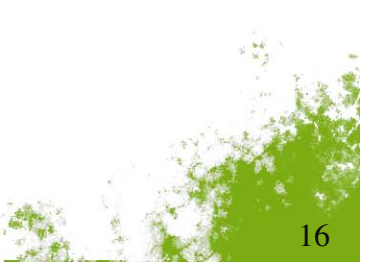

**OPNETWORK 2010** 

DISTA

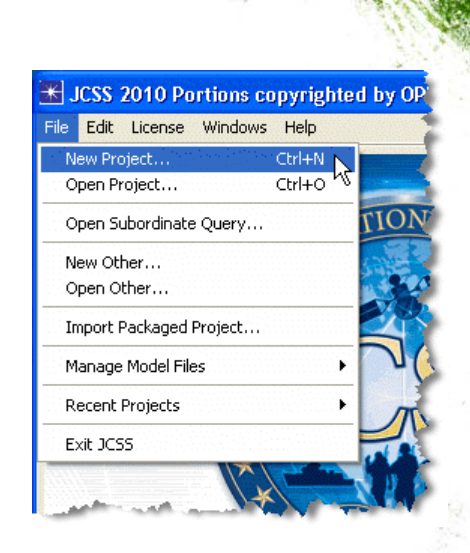

### New Project Wizard

#### Imports

- From various sources
- Most can also be done in an existing scenario

#### Import from JCSS Templates

- Map View
- Project Template

| 🛣 New Project Wizard: Initial                                                                                | l To | pology                                                                                                    |        |
|----------------------------------------------------------------------------------------------------|------|----------------------------------------------------------------------------------------------------|--------|
| You can start with an empty network<br>and create your network or import<br>directly from other data source. | 1    | Initial Topology<br>Create empty scenario<br>Import from JCSS/NETWARS<br>Import from OPNET Modeler<br>Import from Device Configurations<br>Import from VNE Server<br>Import from XML<br>Import from JCSS Templates |        |
|                                                                                                    | -    | << Back Qui                                                                                                    | ,<br>t |

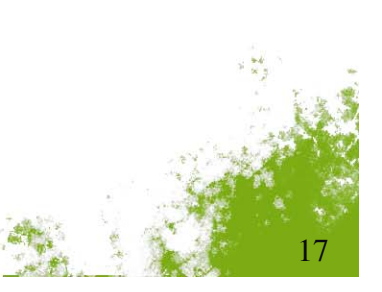

**OPNETWORK 2010** 

CST-

# New Project Wizard: Set Area of Operations

- Initial geographic focus
- Does not limit zooming
- Preview

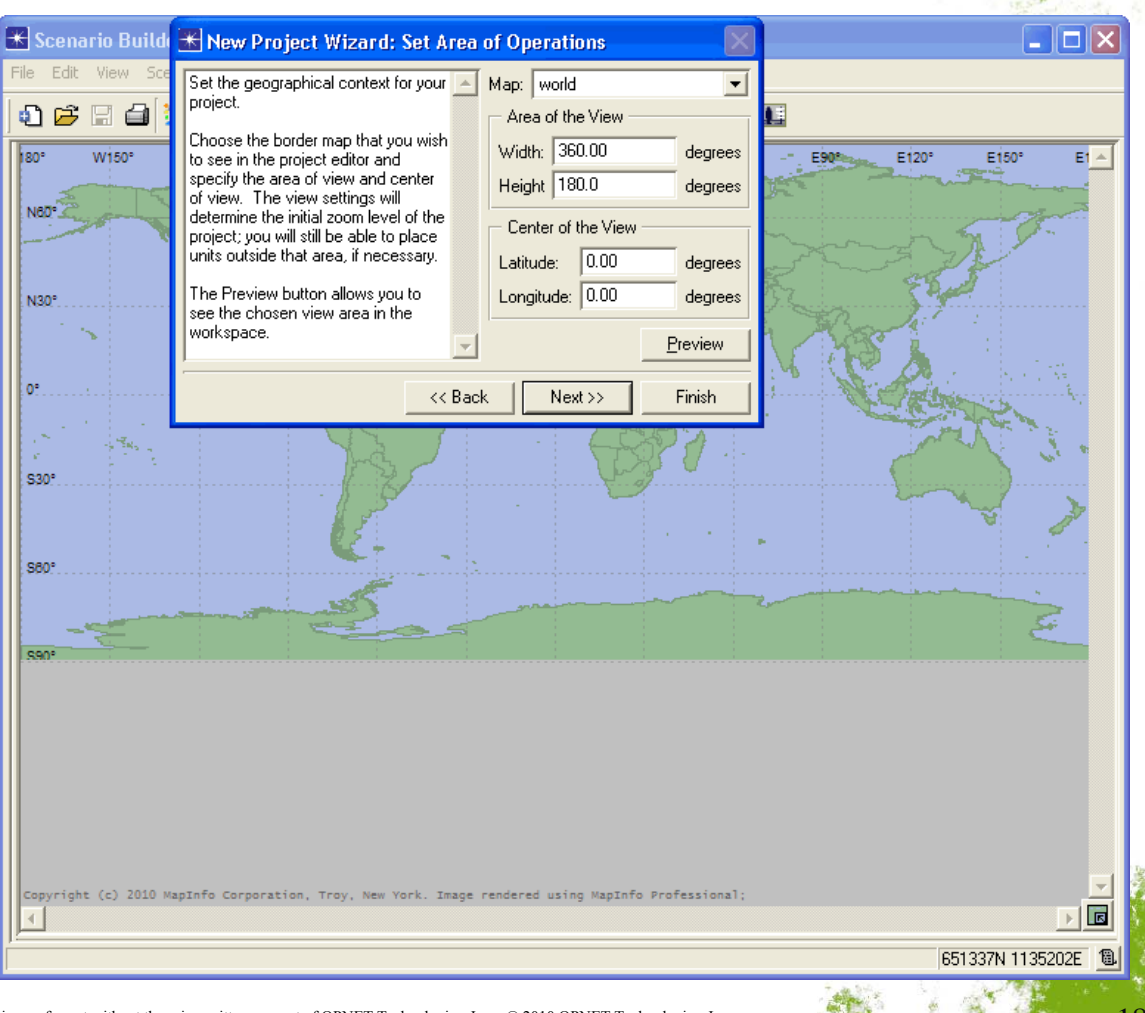

**OPNETWORK 2010** 

## New Project Wizard: Top Level Units

### Add top-level OPFACs and Organizations to scenario

- Name
- Type
- Location
- Optional unit templates

### Save and reuse project templates

| 迷 New Project Wizard: Top Lev              | ell | Jnit          |                |          |           |                                | $\times$                |
|--------------------------------------------|-----|---------------|----------------|----------|-----------|--------------------------------|-------------------------|
| If desired, choose an existing project     | •   | Number of Top | Level Units: 5 |          |           | Project Template: Deployed JTF | •                       |
| drop down list. If you choose a            |     | Name          | Туре           | Latitude | Longitude | Unit Template                  | <u> </u>                |
| template, the table will be filled in with |     | JTF           | Organization   | 24.9500  | 51.1000   | None                           |                         |
| the template.                              |     | ARFOR         | Organization   | 33.1000  | 42.2500   | None                           |                         |
|                                            |     | MARFOR        | Organization   | 31.4500  | 44.6500   | None                           |                         |
| Otherwise, enter the number of units       |     | AFFOR         | Organization   | 26.0500  | 46.6500   | None                           |                         |
| field, either by choosing a number from    |     | NAVFOR        | Organization   | 29.2000  | 49.4000   | None                           |                         |
| the drop-down list or choosing "Edit"      |     |               |                |          |           |                                | $\overline{\mathbf{v}}$ |
| and typing in the desired number.          | •   |               |                |          |           | Save New Project Temp          | olate                   |
|                                            |     |               |                |          |           | << Back Next >> Finit          | sh                      |

**OPNETWORK 2010** 

**D**SI

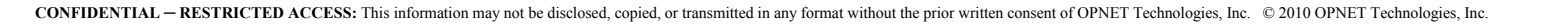

### New Project Wizard: Last Steps

# OPNETWORK 2010

### Configure a custom palette for the new project

- Standard feature
- Last step of all wizard workflows

### Final product

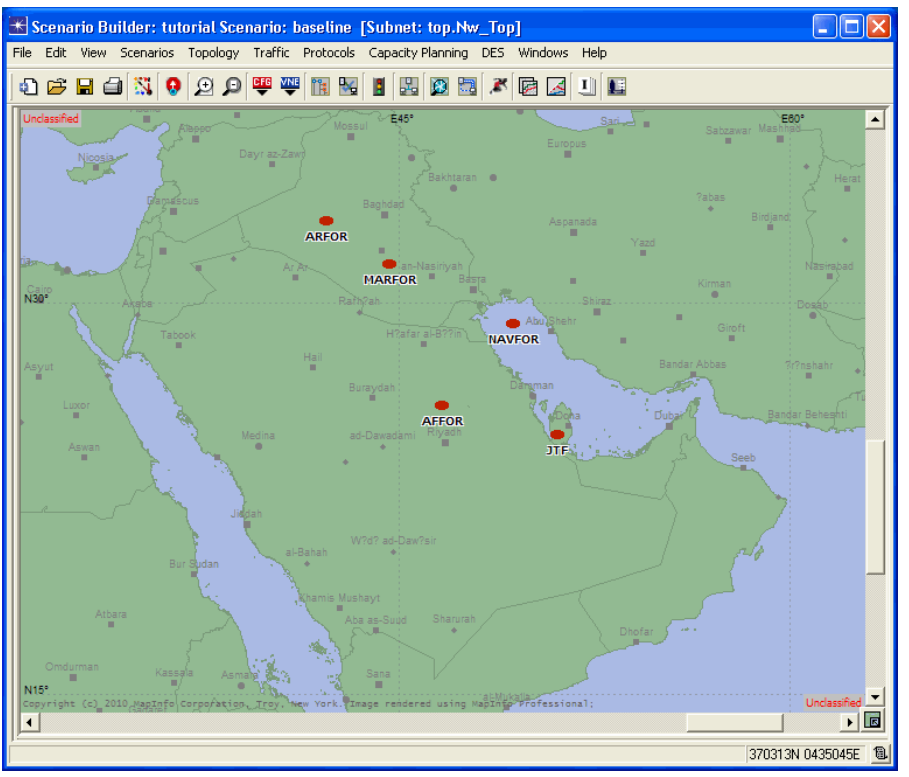

| l | 🕷 New Project Wizard: Select Eq                                            | uip      | ment Types      |          |   |
|---|----------------------------------------------------------------------------|----------|-----------------|----------|---|
|   | Select the types of equipment you will use                                 | <u>^</u> | Equipment Type  | Included | 4 |
|   | in your project.                                                           |          | 3Com            | no       |   |
|   | The equipment types table lists all existing                               |          | 3DNV_Animations | no       |   |
|   | device palettes. The devices within each                                   |          | ACE             | no       |   |
|   | or the included palettes will be<br>concatenated into a single new palette |          | Alcatel_Lucent  | no       |   |
|   | for this project. The new palette will be                                  |          | applications    | no       |   |
|   | named <project_name>-<phase_name></phase_name></project_name>              |          | Ascend          | no       |   |
|   | and will be the default palette. Note that                                 |          | atm             | no       |   |
|   | other palettes.                                                            |          | atm_advanced    | no       |   |
|   |                                                                            | -        | atm_lane        | no       | - |
|   |                                                                            | _        | << <u>B</u> ack | Finish   |   |

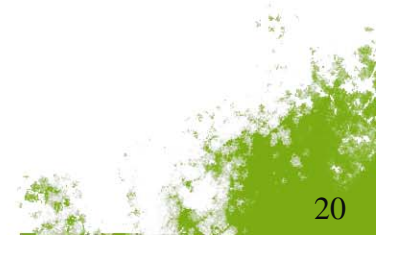

### **Security Classifications**

#### Select Edit > Preferences > Security Classifications

- Affects all uses of classification
- Stored in an attribute definition model

| 🛣 Security                                 | Classification | IS     |                | ×              |
|--------------------------------------------|----------------|--------|----------------|----------------|
| Unclassified<br>Classified<br>Confidential |                |        | EFAULT         |                |
| Top Secret                                 |                |        |                |                |
|                                            |                |        |                |                |
| 1                                          |                |        |                |                |
| <u>U</u> p                                 | D <u>o</u> wn  | Insert | <u>D</u> elete | Set Default    |
|                                            |                |        | <u>S</u> ave   | <u>C</u> ancel |

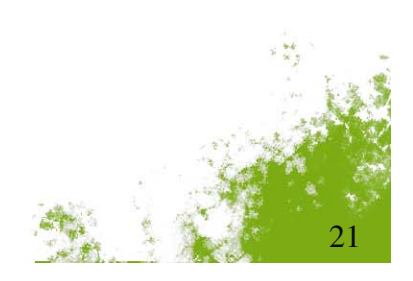

**OPNETWORK 2010** 

DSTAD

# Library Treeview

- Select Topology > Open Library Treeview
- Drag-and-drop templates onto the workspace
- Categories
  - New\_Org/New\_OPFAC
    - Empty templates
    - Can also create from right-click menu of the workspace
  - Custom
    - User-created templates
  - Pre-configured
    - Only Local Administrator can modify
- Satellite constellation templates
  - Automatically created at correct location

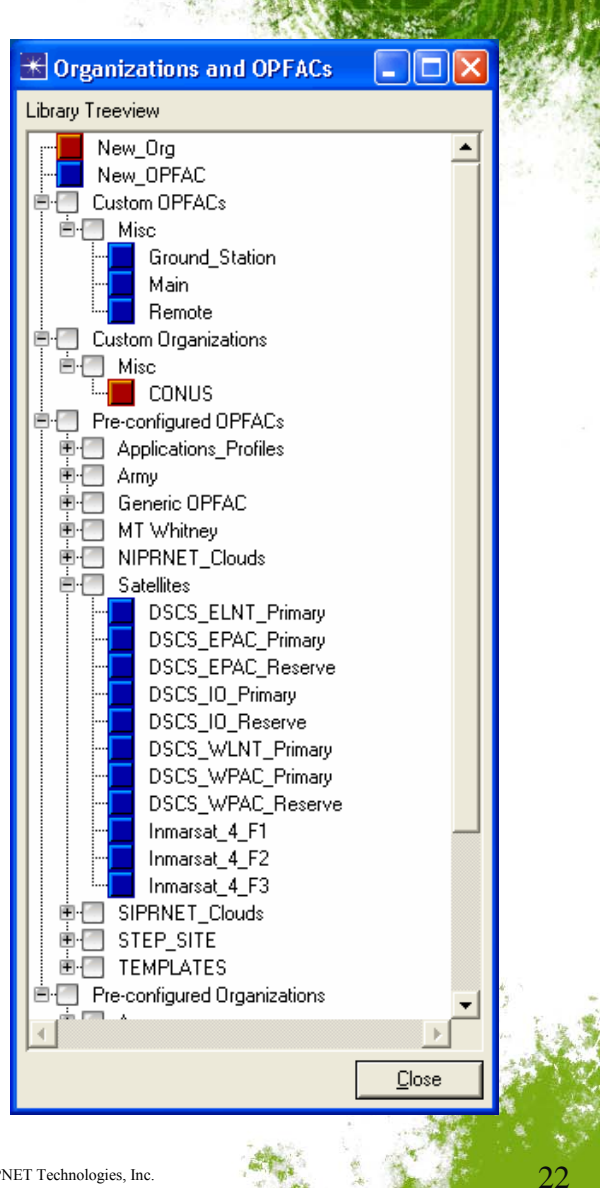

**OPNETWORK 2010** 

DSTA

# **Object Palettes**

Several custom JCSS palettes

#### Automatic OPFAC creation

- Drag a node into an Organization
- OPFAC is automatically created to contain the node
- OPFAC has same icon as node

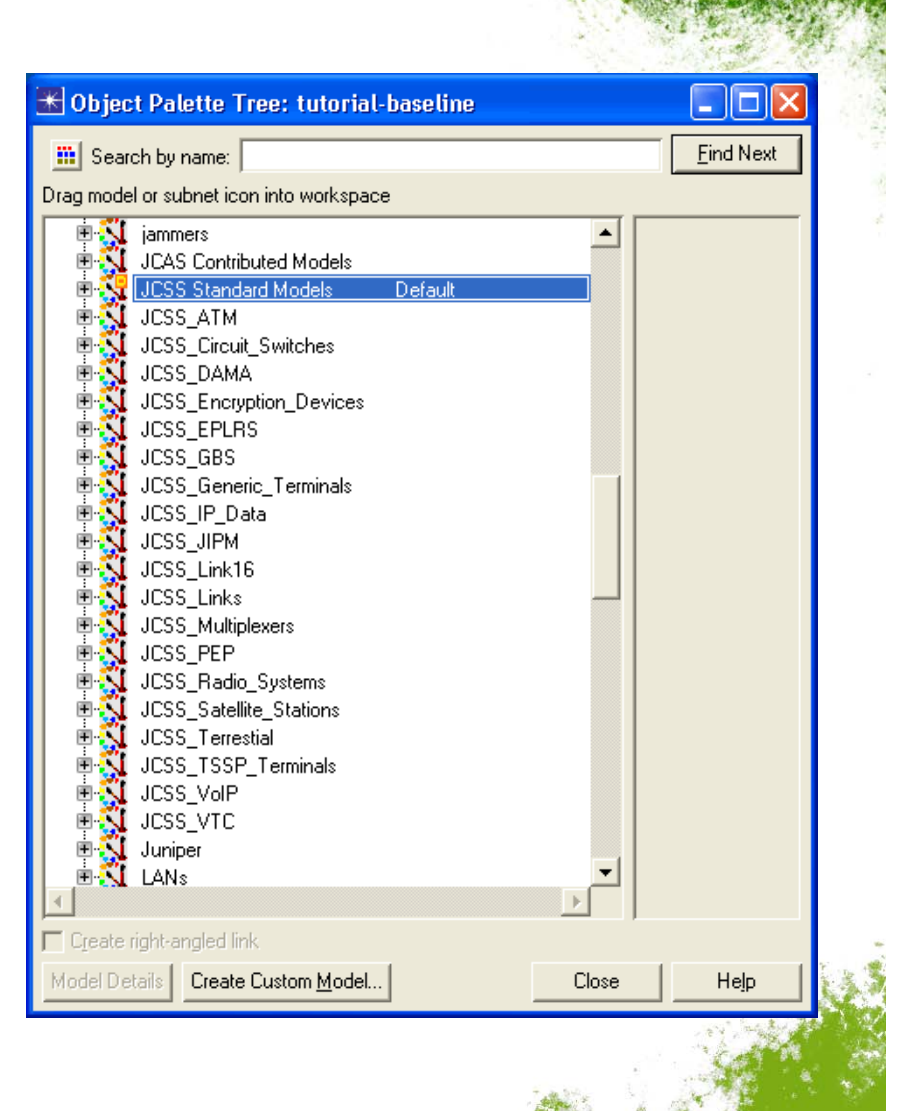

OPNETWORK 2010

# OPNETWORK 2010

### MIL STD 2525 Icons

### Joint symbols are default for JCSS devices

• Joint\_Symbols\_for\_Tactical\_Comms\_Systems icon database

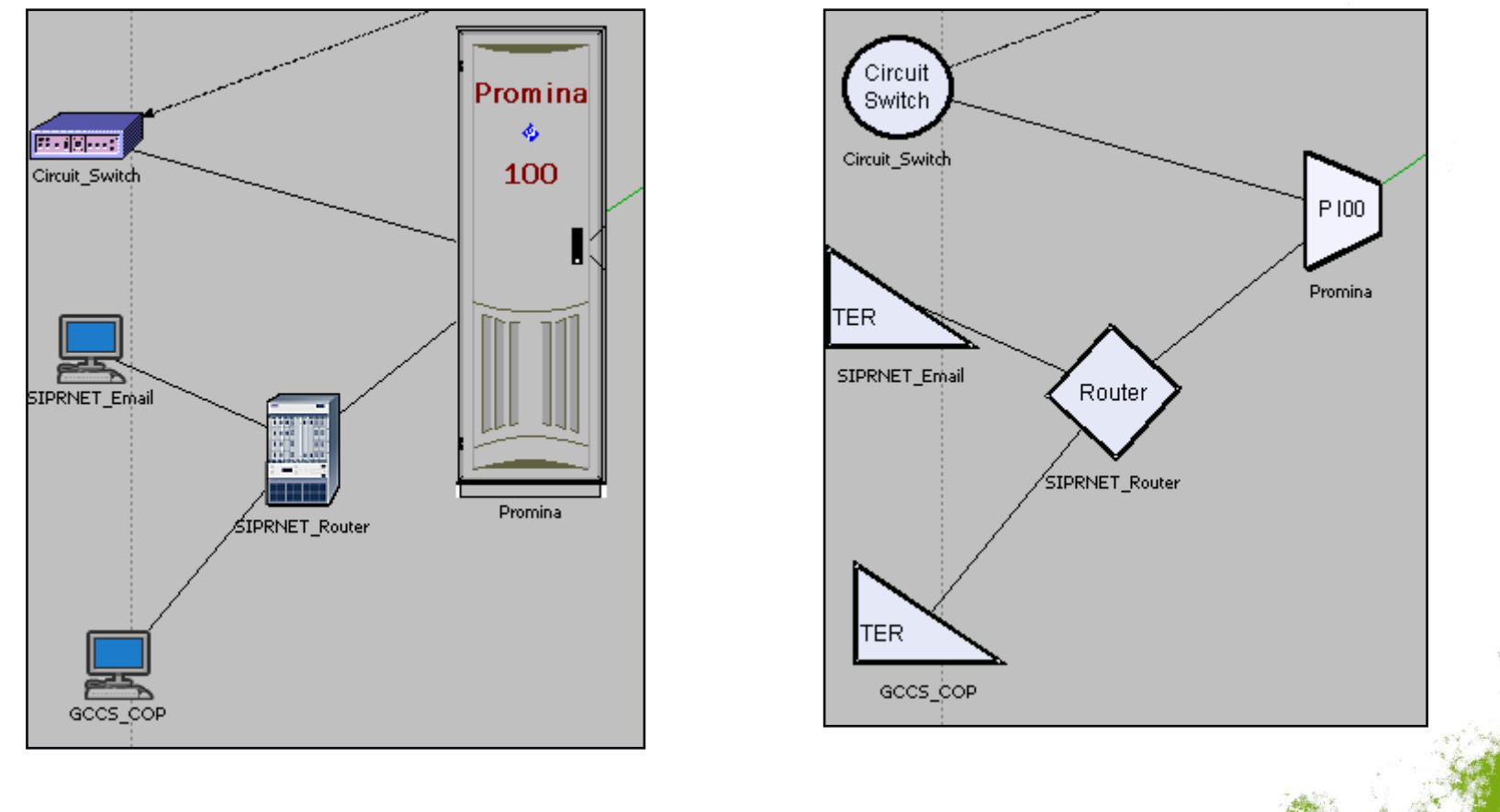

# **Network Browser Filters**

- Filter by object type
  - Links
  - Circuits
  - IERs
  - Etc.
- Filter by device attribute
  - Security classification
  - Equipment type (phone, computer, etc.)
  - Etc.

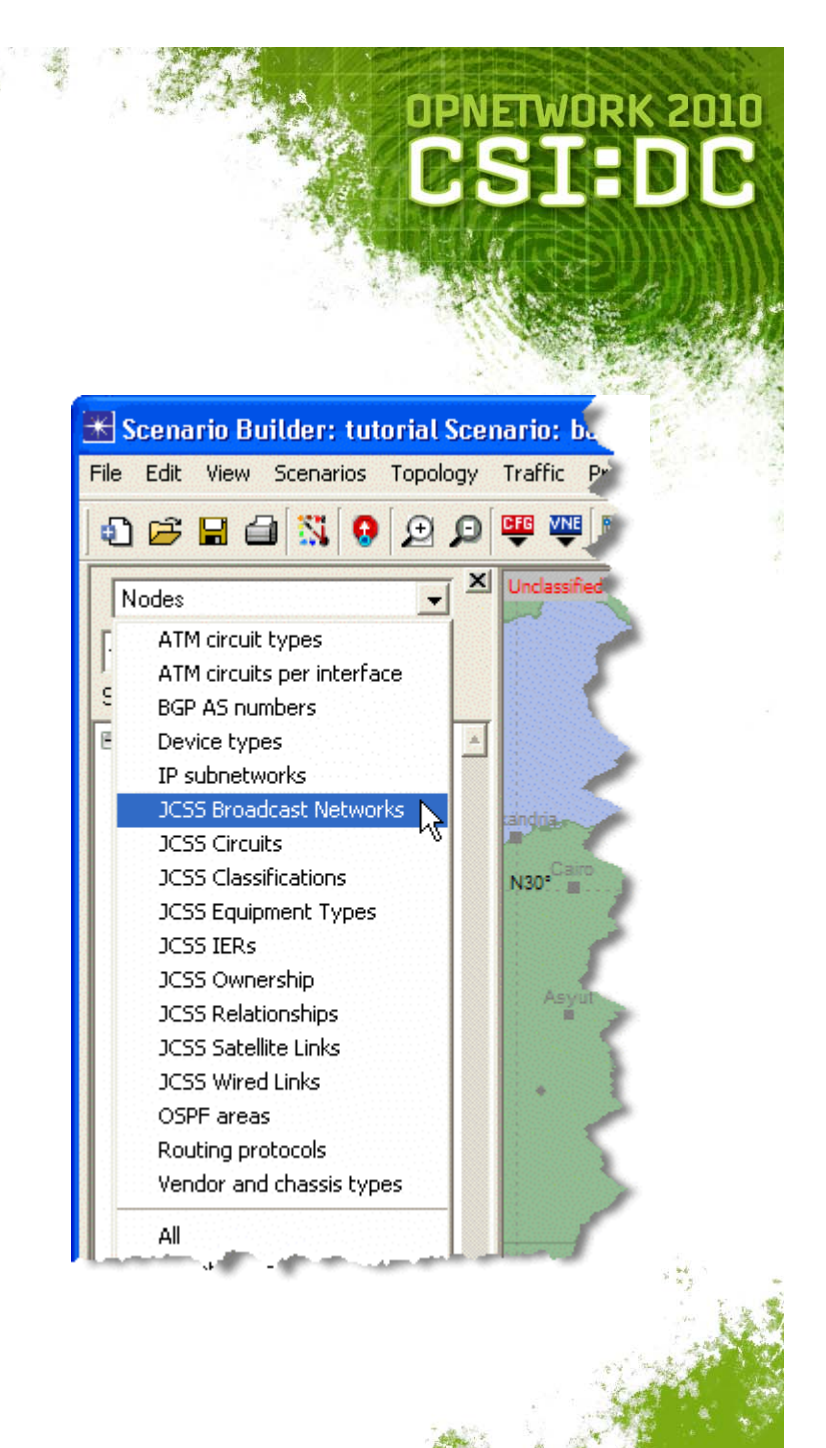

# **Configuration OPFAC**

- Contains most utility nodes
  - IER Firing Rules
  - IER Loader
  - Wireless Configuration
  - Failure Recovery
  - QoS
  - Profile Config
  - Application Config
- Always one per scenario
  - Automatically created with new scenarios
  - Default location in Alaska (60.00/-150.00)
  - Cannot delete

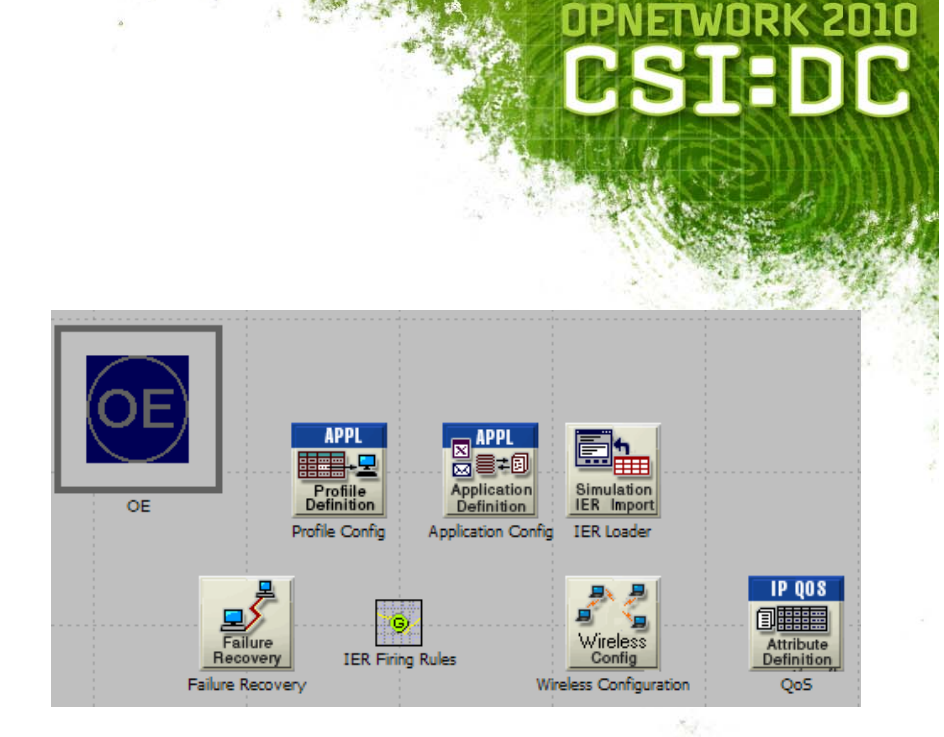

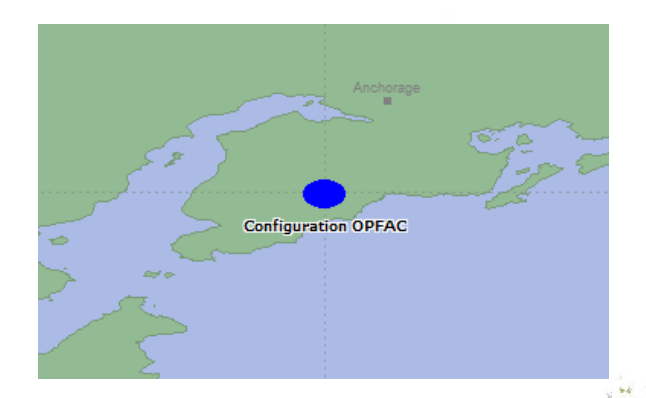

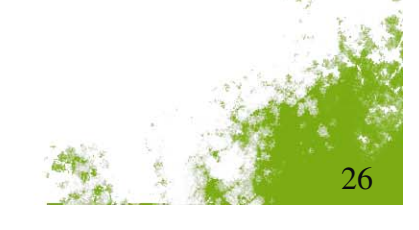

# **JCSS** Attributes

- Many objects have two attribute dialogs
  - Edit Attributes → OPNET standard dialog
  - Edit JCSS Attributes → JCSS custom dialog
- Some overlapping contents
  - Name
  - Icon
  - Etc.
- JCSS custom dialogs
  - Additional attributes
  - Additional usability features

|                   |                              | 7 H D M                                                                                                    |
|-------------------|------------------------------|----------------------------------------------------------------------------------------------------|
|                   |                              | HINAMING SE                                                                                                    |
|                   |                              | <b>NARSSUMMENN</b>                                                                                             |
|                   |                              |                                                                                                    |
|                   | Aspanada                     |                                                                                                    |
|                   |                              |                                                                                                    |
| MAR               | dit Attributes               |                                                                                                    |
| h?ah              | dit JCSS Attributes          | z.                                                                                                    |
|                   | Edit Position Attributes 🐴 🔳 | 전 영상 전 이 이 같이 같이 같이 같이 같이 같이 같이 같이 않는 것이 같이 않는 것이 같이 않는 것이 같이 않는 것이 같이 않는 것이 같이 않는 것이 같이 않는 것이 같이 않는 것이 같이 없다. |
|                   | Create Template Organization |                                                                                                    |
|                   | Delete Organization          |                                                                                                    |
| luraydal          | Open Requirements Matrix     |                                                                                                    |
|                   | Expand Organization          |                                                                                                    |
| ad-Dawa           | Expand to Leaf               |                                                                                                    |
| *                 | Enable Object LOS Range 👘 🧏  | 4. 3 m                                                                                                    |
|                   | Display LOS Connectivity     | Capital State                                                                                                  |
|                   | A                            |                                                                                                    |
| 📧 Organizati      | on Attributes                |                                                                                                    |
| Organization Nam  | e: MARFOR                    |                                                                                                    |
| Organization Type | unknown                      | <b>T</b>                                                                                                    |
| Type Name:        |                              |                                                                                                    |
| Echelon Size:     | 0                            |                                                                                                    |
| Taska:            | -                            |                                                                                                    |
| I dSKS.           |                              |                                                                                                    |
| Trajectory:       | INUNE                        | <b>_</b>                                                                                                    |
| Start Time (a)    | Stop Time (c):               |                                                                                                    |
| ordire rime (s)   |                              |                                                                                                    |
| Altitude: /       | dt Unite                     |                                                                                                    |
|                   | meters I Altitude            | set by terrain                                                                                                 |
| 10.0000           |                              |                                                                                                    |
| Icon Name:        | red_dot                      | <u>E</u> dit Icon                                                                                              |
|                   |                              |                                                                                                    |
| Documentation     | Sat Owner   MikdC Attributes | Failure/Recovery                                                                                               |
|                   | Ter Owner Trump WithDrifes   |                                                                                                    |
|                   |                              |                                                                                                    |
|                   | <u> </u>                     | <u>Cancel</u>                                                                                                  |
|                   |                              | 1                                                                                                    |

**OPNETWORK** 

# **Topology Imports**

- XDI
- VNE Server Import
- Modeler scenario
- JCSS scenario
- JCSS XML
  - Different than OPNET XML
  - Incorporates elements from All-DOD Core Architecture Data Model (All\_CADM)
  - Export as well
- Tactical Network Analysis and Planning System (TNAPS)
  - Converts TNAPS to JCSS XML
  - Import XML as second step

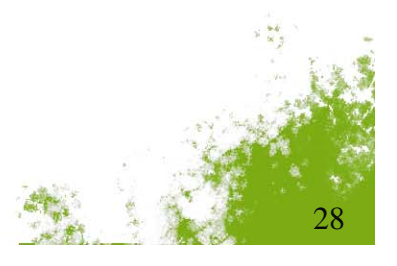

**OPNETWORK 2010** 

**B**SI

Lab 1: Laying Down Units

- New Project Wizard
- Template OPFACs
- Object Palette and Devices

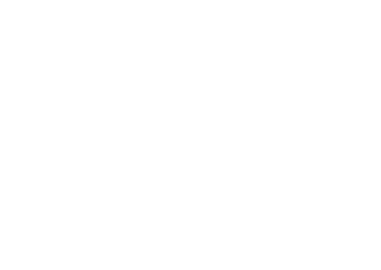

OPNETWORK 2010

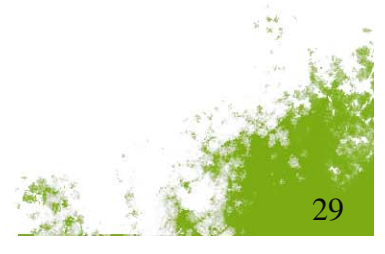

# Agenda

- Introduction
- Unit Laydown
- Infrastructure Deployment
- Traffic Specification
- Capacity Planning
- Views and Briefing
- Conclusion

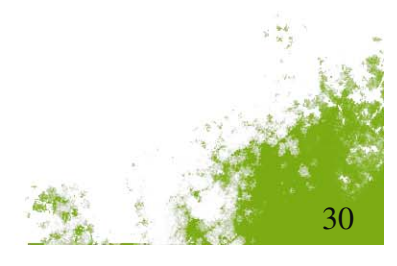

OPNETWORK 2010

# Infrastructure Types

- Wired Links
- Wireless Connections
  - Radio
  - Broadcast Network
  - Satellite
    - SHF
    - UHF
    - GBS
  - Unlike IT Guru/Modeler, wireless connections are drawn in the workspace
- Generic Circuits -
  - Promina
  - TSSP
  - MUX
  - CTP, SCREAM, SHOUTip

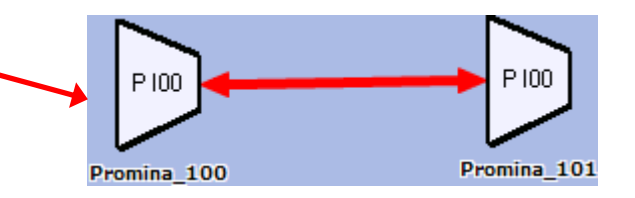

falcons

Falcon\_II\_1

Falcon\_II

**OPNETWORK 2010** 

**HSTA** 

Falcon II 2

# Wired Links

- Connect devices in same or different OPFACs
- Simple attributes
- Channel Attributes
  - Partition bandwidth between voice and data
  - Only appear for circuit-switch links

#### Other Attributes

- Optimization Attributes Capacity Planning
- Failure/Recovery Enable/disable link at scheduled times

| 🛣 Wired Link Attribut     | es                     |         |
|---------------------------|------------------------|---------|
| Name:                     | JFACC-Voice_Link0      |         |
| Туре:                     | wire_ptp               |         |
| Classification:           | Unclassified 🗾         |         |
| Bandwidth:                | 256.00                 | Kbps    |
| Promina.Src Port          | Lpt_10 (P10)           |         |
| ttc-39.Dest Port          | dtg pt 10 (P10)        |         |
| Number of Voice Channels: | 2                      |         |
| Channel Size for Voice:   | 64.00                  | Kbps    |
| Remaining Data Bandwidth: | 128.00                 | Kbps    |
|                           | <u>R</u> ecompute      |         |
| Optimization Attributes   | Eailure/Recovery       |         |
|                           | Include External Muxes | for SLD |
| Edit SLD Name             | OK Ca                  | ncel    |

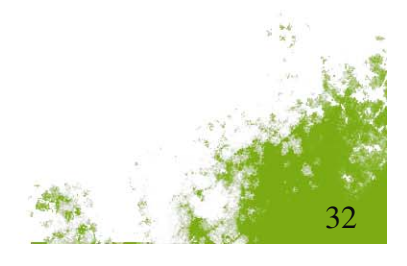

**OPNETWORK 2010** 

**D**SI

### **Radio Links**

- Connect terrestrial devices in different OPFACs
- Attributes similar to wired links except Frequency
- Simplex or duplex
  - Specify direction of simplex links
  - Redeploy to change simplex/duplex

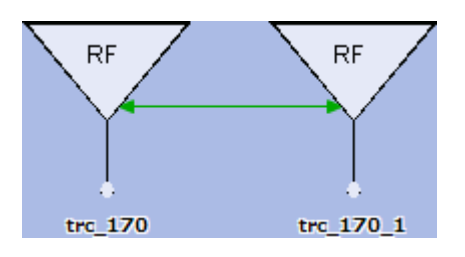

| 🔣 Radio Link Attribute                                           | s                |                   | ×      |
|------------------------------------------------------------------|------------------|-------------------|--------|
| Name:                                                            | TAA01001         |                   |        |
| Туре:                                                            | troposcatter_lin | k 💌               |        |
| Classification:                                                  | Unclassified     | •                 |        |
| Start Time:                                                      | BEGIN            |                   | secs   |
| Stop Time:                                                       | END              |                   | secs   |
| Frequency:                                                       | 1000.00          |                   | MHz    |
| Data Rate:                                                       | 256.00           |                   | Kbps   |
| trc-170.Src Port                                                 | radio_tx_0       |                   |        |
| trc-170.Dest Port                                                | radio_tx_0       |                   |        |
| Number of Voice Channels:                                        | 2                |                   |        |
| Remaining Data Bandwidth:                                        | 224.00           |                   | Kbps   |
| Channel Size for Voice:                                          | 16.00            |                   | Kbps   |
|                                                                  |                  | <u>R</u> ecompute |        |
| Optimization Attributes                                          | noose Devices    |                   |        |
| Simplex Link C DeviceA.PortA->DeviceB. C DeviceB.PortB->DeviceA. | .PortB<br>PortA  |                   |        |
|                                                                  | Include E        | xternal Muxes fo  | or SLD |
| Edit SLD Name                                                    | ОК               | Cano              | el     |
| DPNET Technologies, Inc.                                         |                  | N.C.              |        |

**OPNETWORK 2010** 

### **Broadcast Networks**

- Connect radio system devices
  - That share a frequency or frequency hop group
  - In different OPFACs
- Workspace appearance
  - Network depicted as a diamond
  - OPFACs connected by blue links
  - Radio system device marked by symbol
- Create via Object Palette
  - Deploy nw\_broadcast\_network node
  - Connect with nw\_broadcast\_network\_attachment links
- Create via the Broadcast Network Wizard
  - Select OPFACs containing tactical radios
  - Choose the Topology > Deploy Broadcast Network menu or press Ctrl+Shift+B.
  - Define the broadcast network name and attributes
  - Select OK to create network

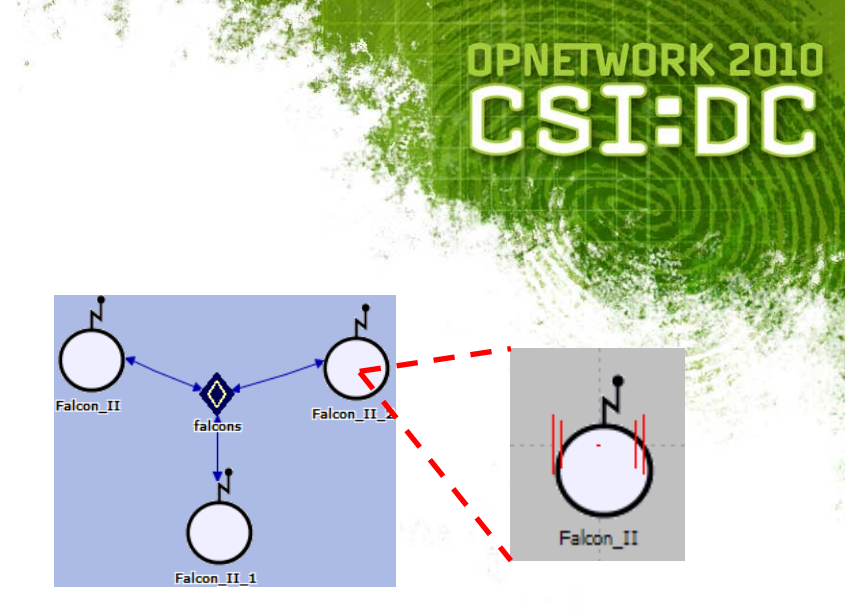

| iick       |                                                 |                                                                                                    | •                                                                                                    |
|------------|-------------------------------------------------|----------------------------------------------------------------------------------------------------|----------------------------------------------------------------------------------------------------|
| sified     |                                                 |                                                                                                    | •                                                                                                    |
|            | Stop Time:                                      | END                                                                                                    |                                                                                                    |
| evices Op  | timization A                                    | ttributes                                                                                                    | 1                                                                                                    |
|            | Range                                           | Value                                                                                                    | . 🔺                                                                                                    |
|            | 225 - 400                                       | 225                                                                                                    |                                                                                                    |
|            |                                                 | 25                                                                                                    |                                                                                                    |
|            |                                                 | 16000                                                                                                    |                                                                                                    |
|            | 0.25 - 5                                        | 0.25                                                                                                    |                                                                                                    |
|            |                                                 | Disabled                                                                                                    |                                                                                                    |
|            |                                                 | Abstract                                                                                                    |                                                                                                    |
|            | 225 - 400                                       | 225                                                                                                    |                                                                                                    |
|            | 225 - 400                                       | 400                                                                                                    |                                                                                                    |
| ]          |                                                 | 10                                                                                                    |                                                                                                    |
|            |                                                 | 20                                                                                                    |                                                                                                    |
| Generation |                                                 | Random                                                                                                    |                                                                                                    |
|            |                                                 | 10.0                                                                                                    |                                                                                                    |
|            |                                                 |                                                                                                    | -                                                                                                    |
| 0          | 4                                               | <u>C</u> ance                                                                                                    | :                                                                                                    |
|            | sified<br>evices Op<br>Generation<br>O <u>F</u> | sified<br>Stop Time:<br>evices Optimization At<br>Range<br>225 - 400<br>0.25 - 5<br>225 - 400<br>225 - 400<br>3<br>Anne At<br>225 - 400<br>225 - 400<br>225 | sified Stop Time: END evices Optimization Attributes 225 - 400 225 25 25 25 25 25 25 25 25 25 25 25 25 |

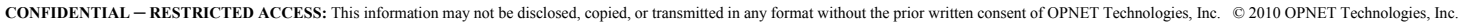

# **SHF Satellite Links**

### Bidirectional, bent-pipe link between two terminals

- Various models available in the JCSS\_Satellites palette
- TSSP or ETSSP supported by many terminals
  - Determines available data rates
- Generic SHF terminals
  - Do not support TSSP
  - Do not require circuit configuration

#### Create via...

- Link Deployment Wizard
- Object Palette
  - Use satellite\_tssp link
  - Connect OPFACs

| 🔀 Satellite Bent Pipe Link Deployment                                                                                                    |                |
|----------------------------------------------------------------------------------------------------|----------------|
| Basic Advanced Help Diagram Help FAQs                                                                                                    |                |
| SatTerm A TSC_85_BwTSSP.TSC-85-BwTSSP (TSSP satellite terminal)                                                                                              |                |
| SatTerm B TSC_85_BwTSSP_1.TSC-85-BwTSSP (TSSP satellite terminal)                                                                                            |                |
| Pool of frequencies from which to choose determined by home satellite selection in the Basic tab.                                                            |                |
| Downlink frequency and data rate values determined by uplink frequency and data rate selections respectively.                                                |                |
| " <port>:<direction> <chnl index=""> [<function>]" "<frequency>   <bandwidth>" Data Rate (Kbps)</bandwidth></frequency></function></chnl></direction></port> |                |
| A> A.sat_tx_0:Uplink [MUX]                                                                                                    | -              |
| > B B.sat_tx_0:Downlink 0 [deMUX 0] 🚽 16700 MHz   100000 KHz 1544 Kbps                                                                                       |                |
| B> B.sat_tx_0:Uplink [MUX]                                                                                                    | •              |
| > A A.sat_tx_0:Downlink 0 [deMUX 0] 🔄 16800 MHz   100000 KHz 1544 Kbps                                                                                       |                |
|                                                                                                    |                |
|                                                                                                    |                |
| <u></u> K                                                                                                    | <u>C</u> ancel |
|                                                                                                    |                |

**OPNETWORK 2010** 

# GBS Satellite & Terminal

- Generic Broadcast Satellite
  - Simplex uplink to satellite, or
  - Simplex downlink to terminal
  - Each down-linked terminal receives every transmission through the satellite

### Deploy devices via Object Palette

- gbs\_earth\_terminal
- generic\_broadcast\_satellite
- Create link via Link Deployment Wizard

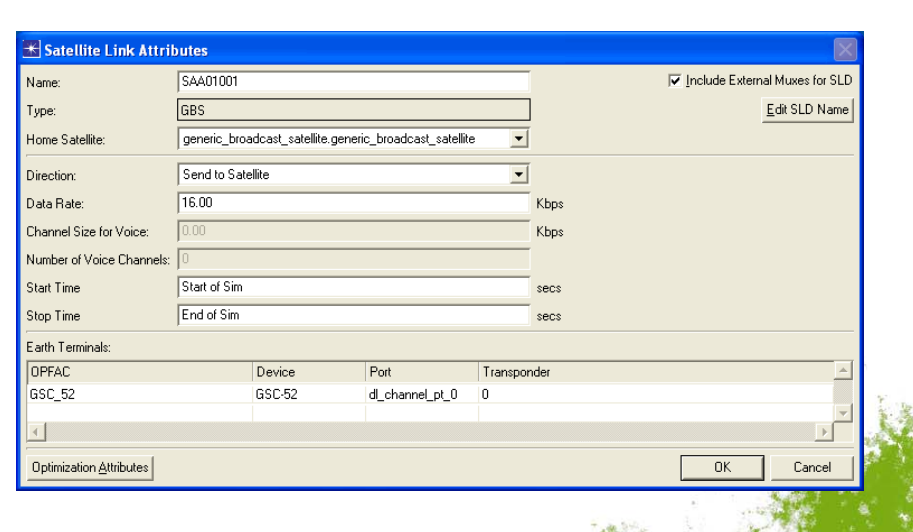

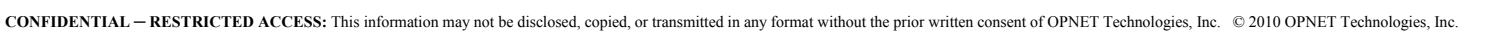

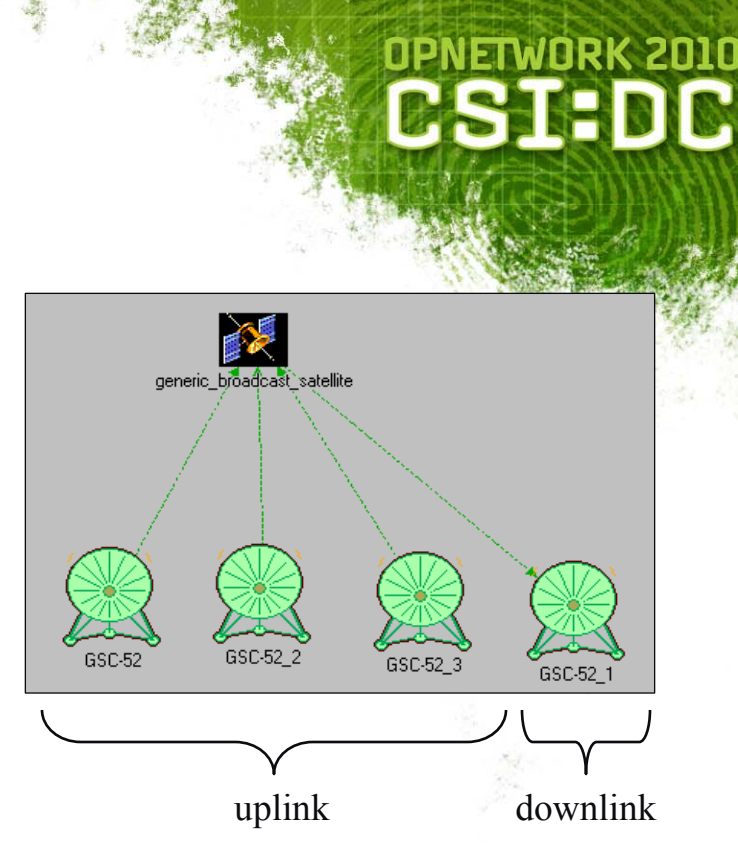
**Deploying Links** 

- Two approaches to deploy a link
  - Link Deployment Wizard
  - Palette

### Select OPFACs or devices but not Organizations when deploying

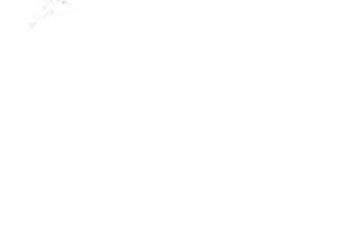

**OPNETWORK 2010** 

**MSTA** 

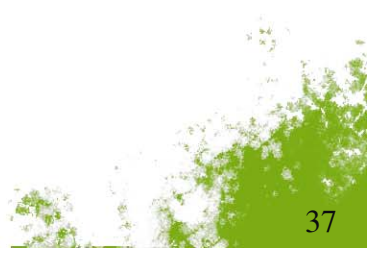

# Deploying Links via Wizard

Select two OPFACs or devices

Press Ctrl+L

- Choose devices if OPFACs contain more than one
- Select Port Group first •
- Select link type and ports

|                     | op<br>C                                                                                                    | NETWORK<br>SI: | (20<br>D |
|---------------------|----------------------------------------------------------------------------------------------------|----------------|----------|
| JFL<br>JFA<br>Ci    | Select Devices       CC_DATA.Src Device       sco 4500       CC_Data.Dest Device       sco 4500       Mext | ]<br>]<br>]    |          |
| 🛣 Select Wired      | Link Properties                                                                                            |                |          |
| Select Port Group:  | ethernet                                                                                                   |                |          |
| Select Link:        | 10BaseT                                                                                                    | •              |          |
| Cisco 4500.Src Port | eth_port_tx_0_0                                                                                            | •              |          |
| Cisco 4500.Dest Po  | rt eth_port_tx_0_0                                                                                         | •              |          |
| P and width:        | 10000.00                                                                                                   | Kbps           |          |
| banuwium.           |                                                                                                    |                |          |

## **SLD** Names

- System Link Designator (SLD)
  - Naming convention specified by CJCSM 6231
- Automatically generated for link
- Select Next to modify SLD name in Link Deployment Wizard
- Modify SLD name later via Wire Link Attributes dialog

|                        |                     |             | op<br>C   | NETW<br>SJ     | I B          | k zi<br>D |       |
|------------------------|---------------------|-------------|-----------|----------------|--------------|-----------|-------|
|                        | <del>武</del> Select | Wired Lin   | k Proper  | ties           |              |           |       |
|                        | Select Por          | t Group:    | ethernet  |                | •            |           |       |
|                        | Select Lini         | k:          | 10BaseT   |                | •            |           |       |
|                        | Cisco 450           | D.Src Port  | eth_port_ | tx_0_0         | •            |           |       |
|                        | Cisco 450           | 0.Dest Port | eth_port_ | .tx_0_0        | •            |           |       |
|                        | Bandwidth           |             | 10000.00  | )              | ~            | Kbps      |       |
|                        |                     | Next        |           | <u>F</u> inish | <u>C</u> anc | el        |       |
|                        |                     | 1           |           | - 21.<br>      |              |           |       |
| Edit SLD Name          |                     |             |           |                | ×            |           |       |
| SLD Codes:             |                     |             |           |                |              |           |       |
| System/Link Type:      |                     | F - Cable ( | (FO)      | •              |              |           |       |
| From User:             |                     | A - JTF     |           | •              |              |           |       |
| fo User:               |                     | A - JTF     |           | •              |              |           |       |
| System Number:         |                     | 01          |           |                |              |           |       |
| Number of Channels Per | System:             | 001         |           |                |              |           |       |
| SLD Name:              |                     | FAA01001    |           |                |              |           |       |
| Help                   |                     | ок          |           | Cancel         |              |           |       |
|                        |                     |             | -         | e i            | 2            |           | 5 8 S |

**Deploying Links from Object Palette** 

- Bypasses Link Deployment Wizard
  Does not check port assignments and settings
- Drag link from palette
- Select OPFACs or devices in workspace
   Choose devices if OPFACs contain more than one

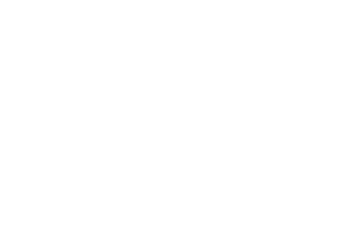

**OPNETWORK 2010** 

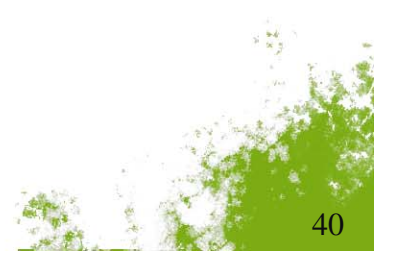

# **Redeploying Links**

#### Choose Re-Deploy Link from right-click menu of link

Circuit\_Switch Modify • Type Edit Attributes SIPRNET\_Émai Ports Edit NETWARS Attributes Set Name Collapse to Bundle PRNET Router View Link Description Choose Individual DES Statistics Quick and easy View Results Delete Link 🛣 Select Wired Link Properties Redefine Path **Re-Deploy Link** Select Port Group: T1 Select Link: • Promina.Src Port Lpt\_0 pt\_6\_0 cisco4500.Dest Port -Kbps Bandwidth: ÖΚ Cancel

**OPNETWORK 2010** 

**HSTA** 

# Wireless Configuration Utility Node

- Found in Configuration OPFAC
- Timed failure/recovery for
  - Broadcast networks
  - Wireless links
- Pipeline stage configuration
  - BER
  - PER
  - ECC
  - Antenna patterns

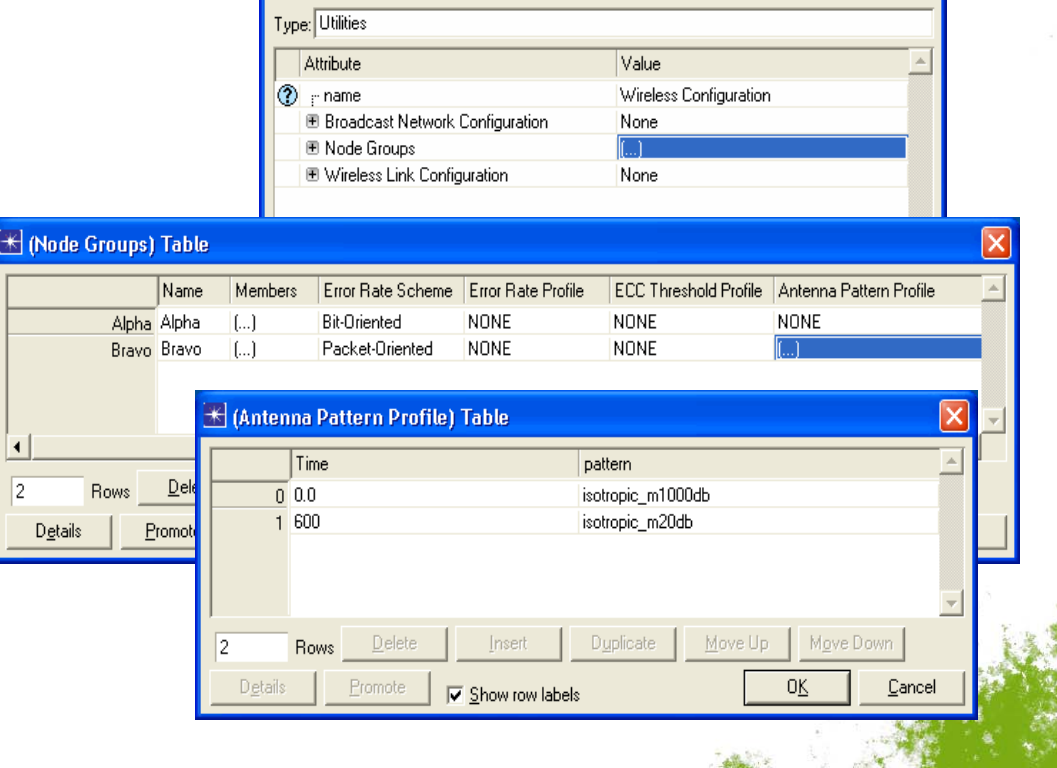

🕷 (Wireless Configuration) Attributes

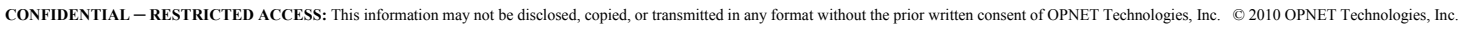

2

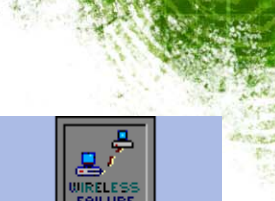

Wireless Configuration

### **OPNETWORK 2010 PSHA**

# OPNETWORK 2010

## **Cross Classification Check**

- Identifies connected devices with different security classifications
  - Standard OPNET devices are assumed Unclassified
  - Handles encryption devices specially
- Special verification test in JCSS
  - Runs concurrently with link consistency verification
  - Displays separate summary dialog

| ₩    | Cross Classification Check         |                |                                  |                |              | × |
|------|------------------------------------|----------------|----------------------------------|----------------|--------------|---|
| File | e Edit View Help                   |                |                                  |                |              |   |
|      | Device                             | Classification | Device                           | Classification | Link<br>Type |   |
| 1    | Nw_Top.JFACC.Circuit_Switch.ttc-39 | Unclassified   | Nw_Top.JFACC.Promina.Promina     | Secret         | wired        |   |
| 2    | Nw_Top.CFH.Promina.Promina         | Secret         | Nw_Top.CFH.Circuit_Switch.ttc-39 | Unclassified   | wired        |   |
| 3    | Nw_Top.CFH.Promina.Promina         | Secret         | Nw_Top.CFH.Promina.tsc-85#2      | Unclassified   | wired        |   |
| 4    | Nw_Top.DISN.SIPRNET_Cloud.IP_cloud | Unclassified   | Nw_Top.DISN.SIPRNET_Email.comput | Secret         | wired        |   |
| 5    | Nw_Top.DISN.SIPRNET_Cloud.IP_cloud | Unclassified   | Nw_Top.DISN.NIMA_Server.computer | Secret         | wired        |   |
|      |                                    |                |                                  |                |              | - |

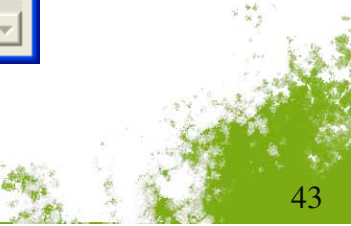

# Generic Circuit API

- Allows different JCSS features to "understand" generic circuits
- Scenario Builder
  - Logical Views
  - Reports

#### Discrete Event Simulation (DES)

- Device Models
- IP Auto Addressing

### Capacity Planner (CP)

- Graph Creation
- Routing Traffic

# OPNETWORK 2010

- Supported devices
  - Promina
  - N.E.T. SCREAM and SHOUTip
  - Juniper CTP
  - TSSP Satellites
  - Multiplexers

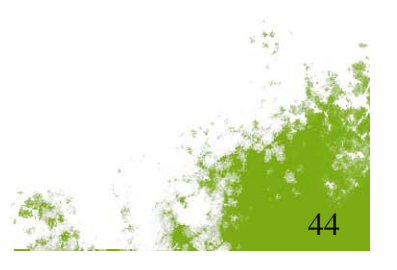

# Circuit Deployment Wizard

- Select two OPFACs
- Deploy a circuit using
  - Object palette
  - Topology > Deploy Circuit menu item
- Wizard defines the circuit based on
  - Circuit Configuration attributes of each device
  - Self-description machine type of each devices
  - Data Description XML file corresponding to the machine type

Help

| 😤 Circuit Deployment Wizard 🛛 🔀 | 🔀 Circuit Deployment Wizard          |
|---------------------------------|--------------------------------------|
| Circuit Type:                   | Circuit Type:                        |
| promina 💌                       | promina                              |
| Ports CCSD Attributes           | Ports CCSD Attributes                |
| JFLCC.Promina                   | CCSD Name CCMBAAAC                   |
|                                 | Agency C - Joint Staff               |
| JFACC.Promina                   | Purpose and Use CM - COMM Management |
| LpL0                            | Type of Service B - DSN Access Line  |
|                                 | From User A - JTF                    |
|                                 | To User A - JTF                      |
|                                 | Sequential Code USCENTCOM (AA - C9)  |
|                                 | ₩ Use CCSD name                      |
| <u> </u>                        | <u> </u>                             |

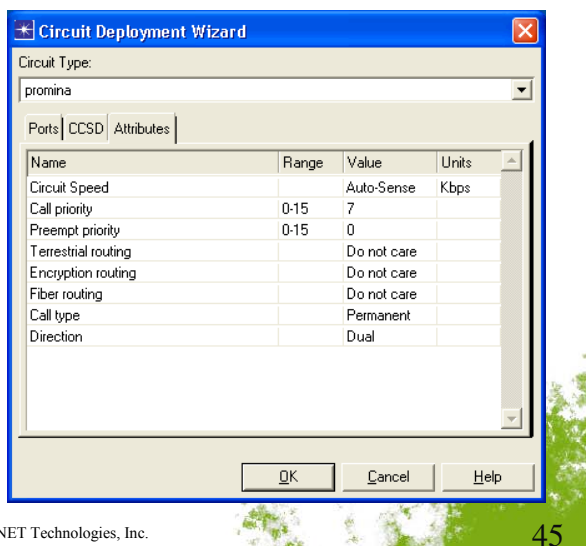

**OPNETWORK 2010** 

# **Circuit Import/Export**

- Available in Topology menu
  - Import > Circuits
  - Export > Circuits

#### Text file

- Excel-compatible, tab-delimited data
- Groups circuits by device type
- Extensible through Generic Circuit API

|    | A                               | В                           | C           | D           |              | E             | F              | G             | H 🔪           |               |               |                  |                 |               |
|----|---------------------------------|-----------------------------|-------------|-------------|--------------|---------------|----------------|---------------|---------------|---------------|---------------|------------------|-----------------|---------------|
| 1  | #Circuit export file for UserGu | iide_CP_Scenario-UserGuid   | e_CP_So     | enario      |              |               |                |               |               |               |               |                  |                 |               |
| 2  | #This file is tab-delimited and | contains a separate section | n for each  | i file type | 9.           |               |                |               | 4             |               |               |                  |                 |               |
| 3  |                                 |                             |             |             |              |               |                |               | -             |               |               |                  |                 |               |
| 4  | circuit_type                    | Promina                     |             |             |              |               |                |               | 2             |               |               |                  |                 |               |
| 5  | #Device A                       | Device B                    | Port A      | Port B      | Name         | (             | Circuit Speed  | Call priority | Preempt p     |               |               |                  |                 |               |
| 6  | Nw_Top.CFH.Promina              | Nw_Top.MAGTF.Promina        | I_pt_14     | I_pt_10     | Promina -    | Promina 9     | 256            | 7             |               |               |               |                  |                 |               |
| 7  | Nw_Top.JFACC.Promina            | Nw_Top.JFLCC.Promina        | I_pt_1      | I_pt_1      | Promina -    | Promina 10    | 512            | 7             |               |               |               |                  |                 |               |
| 8  | Nw_Top.JFLCC.Promina            | Nw_Top.MAGTF.Promina        | I_pt_12     | I_pt_11     | Promina -    | Promina 16    | 64             | 7             |               |               |               |                  |                 |               |
| 9  | Nw_Top.CFH.Promina              | Nw_Top.JFSOCC.Promina       | l pt 10     | I_pt_10     | Promina -    | Promina 5     | 256            | 7             |               |               |               |                  |                 |               |
| 10 | Nw_Top.CFH.Promina              | Nw_Top.JFLCC.Promina        | l_pt_12     | I_pt_10     | Promina -    | Promina 7     | 256            | 7             |               |               |               |                  |                 |               |
| 11 | Nw_Top.CFH.Promina              | Nw_Top.JFACC.Promina        | l_pt_11     | I_pt_10     | Promina -    | Promina 6     | 256            | 7             |               |               |               |                  |                 |               |
| 12 | Nw_Top.JFLCC.Promina            | Nw_Top.MAGTF.Promi          |             |             | i <b>-</b> - |               | i              | i             |               |               |               |                  |                 |               |
| 13 | Nw_Top.JFACC.Promina            | Nw_Top.JFLCC.Promin         | Import      | Circuit     | Report       |               |                |               |               |               |               |                  |                 |               |
| 14 | Nw_Top.CFH.Promina              | Nw_Top.MAGTF.Promi          | Totale      |             |              |               |                |               |               |               |               |                  |                 |               |
| 15 | Nw Top.CFH.Promina              | Nw Top.JFLCC.Promin         | rotais      |             |              |               |                |               | _             |               |               |                  |                 |               |
| 16 | Nw_Top.CFH.Promina              | Nw_Top.JFMCC.Promit         |             | Ac          | ditions: 1   |               | Replace        | ments: 1      |               | Removals: 1   |               | Refre            | esh             |               |
|    |                                 |                             |             | -           |              |               |                |               |               |               |               |                  |                 |               |
|    |                                 | F                           | romina ciro | cuits       |              |               |                |               |               |               |               |                  |                 |               |
|    |                                 | Ţ.                          | Action      | De          | vice A       | Device B      | Port A         | Port B        | Name          | Circuit Speed | Call priority | Preempt priority | Terrestrial rou | ıti En 🔺      |
|    |                                 |                             | Add         | CFI         | H.Promina    | MAGTF.Promin  | al_pt_14       | Lpt_10        | Promina - Pro | 256           | 7             | 0                | Do not care     | Do            |
|    |                                 |                             | Delete      | CFI         | H.Promina    | JFMCC.Promina | i Lpt_13       | Lpt_10        | Promina - Pro | 256           | 7             | 0                | Do not care     | Do            |
|    |                                 |                             | Change      | JFA         | CC.Promina   | JFLCC.Promina | Lpt_1          | Lpt_1         | Promina - Pro | 512 (256)     | 7             | 0                | Do not care     | Do            |
|    |                                 |                             | Same        | JFL         | .CC.Promina  | MAGTF.Promin  | alpt 12        | l pt 11       | Promina - Pro | 64            | 7             | 0                | Do not care     | Do            |
|    |                                 |                             | Same        | CFI         | H.Promina    | JFSOCC.Promi. | Lpt_10         | Lpt_10        | Promina - Pro | 256           | 7             | 0                | Do not care     | Do            |
|    |                                 |                             | Same        | CFI         | H.Promina    | JFLCC.Promina | l pt 12        | l pt 10       | Promina - Pro | 256           | 7             | 0                | Do not care     | Do            |
|    |                                 |                             | Same        | CFI         | H.Promina    | JFACC.Promina | _,_<br>  pt 11 | l pt 10       | Promina - Pro | 256           | 7             | 0                | Do not care     | Do 🚽          |
|    |                                 |                             | •           |             |              |               |                |               |               |               |               |                  |                 |               |
|    |                                 | -                           |             |             |              |               |                |               |               |               |               |                  | <u></u>         |               |
|    |                                 |                             |             |             |              |               |                |               |               |               |               |                  | <u>UK</u>       | <u>Uancel</u> |

CONFIDENTIAL - RESTRICTED ACCESS: This information may not be disclosed, copied, or transmitted in any format without the prior written consent of OPNET Technologies, Inc. © 2010 OPNET Technologies, Inc.

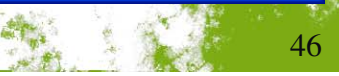

**OPNETWORK 2010** 

DST

# OPNETWORK 2010

# SLD and CCSD Reports

## List all SLDs and CCSDs in scenario

#### • Hot-links to links and endpoints

| *    | SLD Summ  | ary                              |                                 |           |                    |
|------|-----------|----------------------------------|---------------------------------|-----------|--------------------|
| File | Edit Viev | v Help                           |                                 |           |                    |
|      | SLD       | Endpoint A Name & Port           | Endpoint B Name & Port          | Link Type | Data Rate (Kbps) 🔺 |
| 1    | FAA01001  | NCTAMSPAC_Far_East.NCTAMSPAC     | NCTAMSPAC_Far_East.DATA_Comm    | wire_ptp  | 1152.00000C        |
| 2    | FAA02001  | NCTAMSPAC_Far_East.NCTAMSPAC     | NCTAMSPAC_Far_East.VOICE_Comm   | wire_ptp  | 256.00000C         |
| 3    | FAA03001  | NCTAMSPAC_Far_East.NCTAMSPAC     | NCTAMSPAC_Far_East.VTC_Comm_U   | PPP_DS1   | 1544.00000C        |
| 4    | FAA04001  | NCTAMSPAC_Far_East.NCTAMSPAC     | NCTAMSPAC_Far_East.DATA_Comm    | wire_ptp  | 768.00000C         |
| 5    | FAA05001  | NCTAMSPAC_Far_East.NCTAMSPAC     | NCTAMSPAC_Far_East.VOICE_Comm   | wire_ptp  | 256.00000C         |
| 6    | FAA06001  | NCTAMSPAC_Far_East.NCTAMSPAC     | NCTAMSPAC_Far_East.VTC_Comm_U   | wire_ptp  | 128.00000C         |
| 7    | FAA10002  | JTF_HQ.JTF.LWX_1.eth_port_tx_1_0 | JTF_HQ.DATA_Command_HQ_2.Cisco  | 100BaseT  | 100000.00000C      |
| 8    | FBB01001  | NAVFOR.NAVFOR Transmission.FCC   | NAVFOR.DATA Comm Unit.Cisco 450 | wire ptp  | 768.000000         |

| *    | CCSD Summ | nary        |                   |                               |                      |                               |                            |   |
|------|-----------|-------------|-------------------|-------------------------------|----------------------|-------------------------------|----------------------------|---|
| File | Edit View | Help        |                   |                               |                      |                               |                            |   |
|      | Name      | Туре        | Source Subscriber | <b>Destination Subscriber</b> | Source Device & Port | Destination Device & Port     | Data Rate (Kbps) Direction |   |
| 1    | CCMBAABP  | Multiplexer | NAVFOR.VTC_Comm   | NCTAMSPAC_Far_East            | NAVFOR.NAVFOR_Trans  | NCTAMSPAC_Far_East.NCTA       | 128.000000 Dual            |   |
| 2    | CCMBAABQ  | Multiplexer | NAVFOR.DATA_Com   | NCTAMSPAC_Far_East            | NAVFOR.NAVFOR_Trans  | NCTAMSPAC_Far_East.NCTA       | 768.000000 Dual            |   |
| 3    | CCMBAABR  | Multiplexer | NAVFOR.VOICE_Co   | NCTAMSPAC_Far_East            | NAVFOR.NAVFOR_Trans  | NCTAMSPAC_Far_East.NCTA       | 256.000000 Dual            |   |
| 4    | CCMBAAAA  | Promina     | ARFOR.ARFOR_Tran  | JTF_HQ.JTF.LWX                | ARFOR.ARFOR_Transmis | JTF_HQ.JTF.Promina-800.l_pt_0 | 256.000000 Dual            |   |
| 5    | CCMBAAAB  | Promina     | ARFOR.ARFOR_Tran  | CAMP_HUMPHREYS.CA             | ARFOR.ARFOR_Transmis | CAMP_HUMPHREYS.CAMP_H         | 576.000000 Dual            | - |

## **Other Wizards**

- Cut-through Mechanism
  - Enabled/Disables all ports on selected devices to use the cut-through mechanism
  - Found in the Topology > Configuration Utilities > Cut-through menu
- UHF DAMA Wizard
  - Allows the user to properly configure the Service Plan file for UHF DAMA devices
  - Found in the Topology > Configuration Utilities > UHF DAMA SATCOM menu
- Link-16 Wizards
  - Allow the user to assign and clear Time Slot Blocks (TSBs) for Link-16 devices
  - Found in the Protocols > Link16 menu
- Refer to Session 1590 Modeling Tactical Military Communications Using JCSS for more information on these wizards

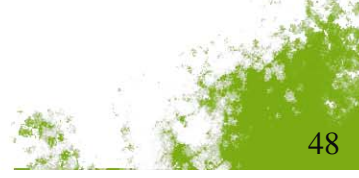

**OPNETWORK 2010** 

**DATE** 

# Line of Sight (LOS)

- Requires terrain data
- Independent of device characteristics
- Longley-Rice propagation model
- To configure, select View > Show LOS > LOS Settings
- **To enable, right-click menu of OPFAC or Organization**

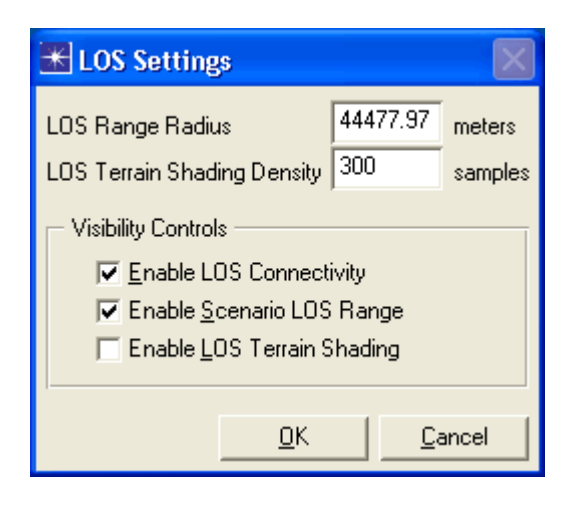

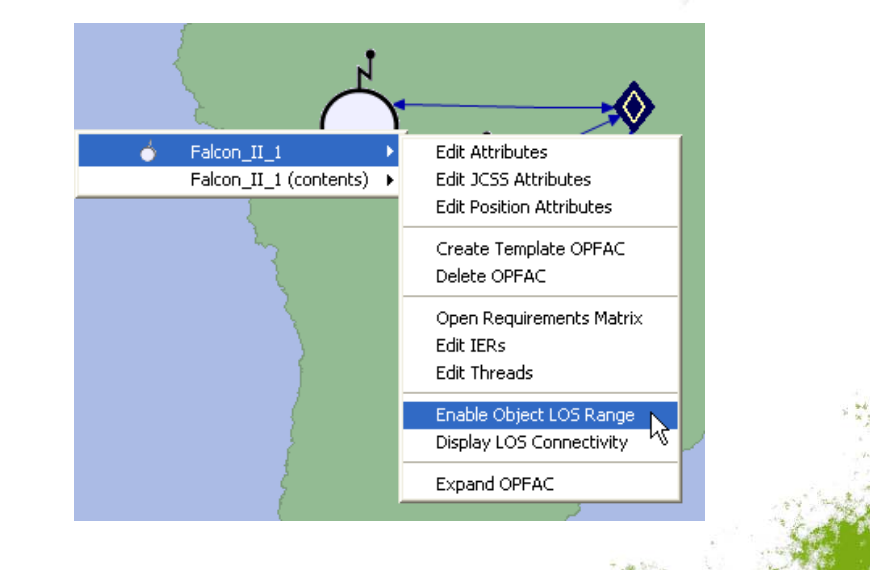

**OPNETWORK 2010** 

**LOS Connectivity** 

- Color-coded lines
  - Red No connectivity
  - Green Clear connections

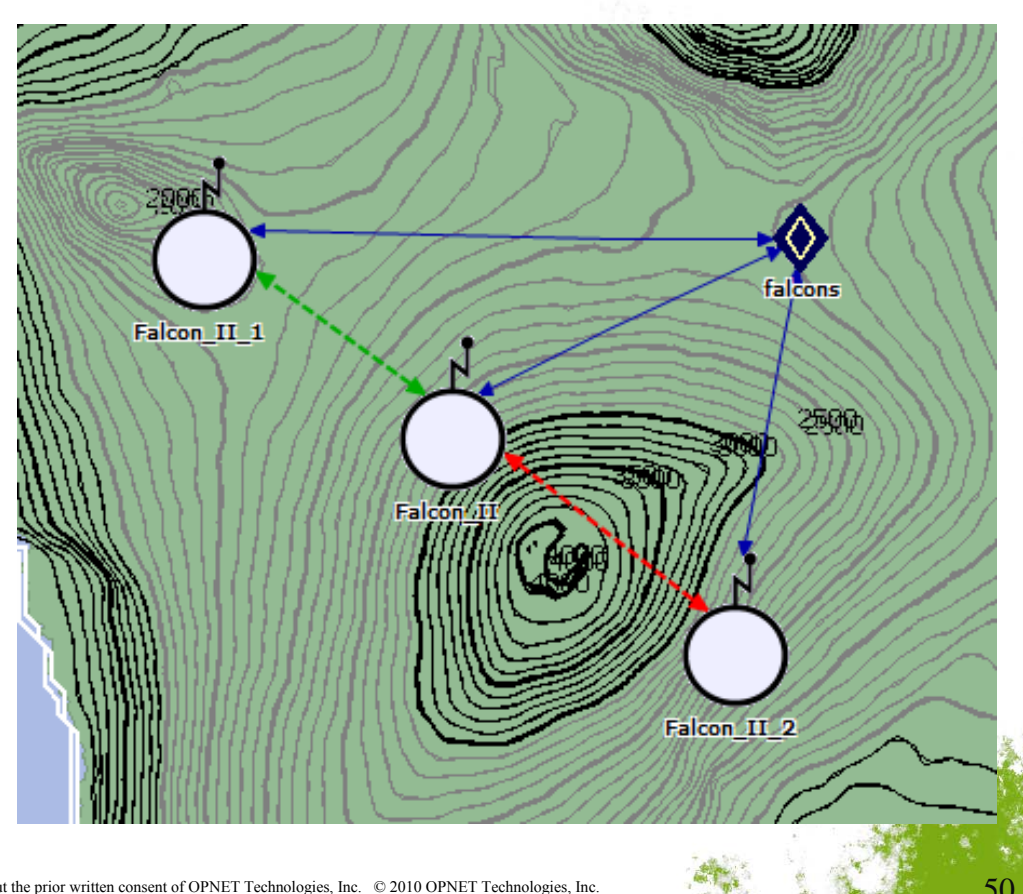

OPNETWORK 2010

## LOS Range and Terrain Shading

#### Range

- Denoted by a circle of fixed radius
- Simply indicates a distance

### Terrain Shading

- Samples locations within the range
- Dots indicate no LOS at the location

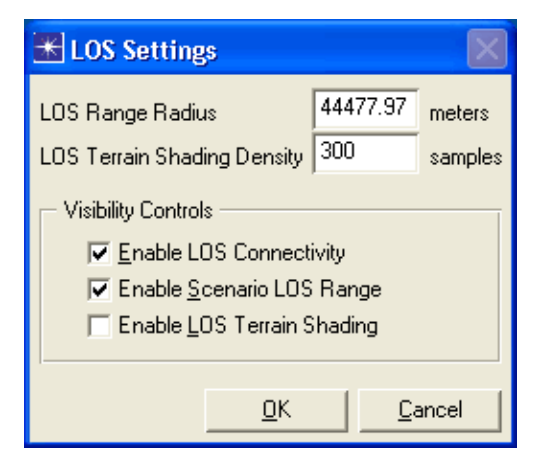

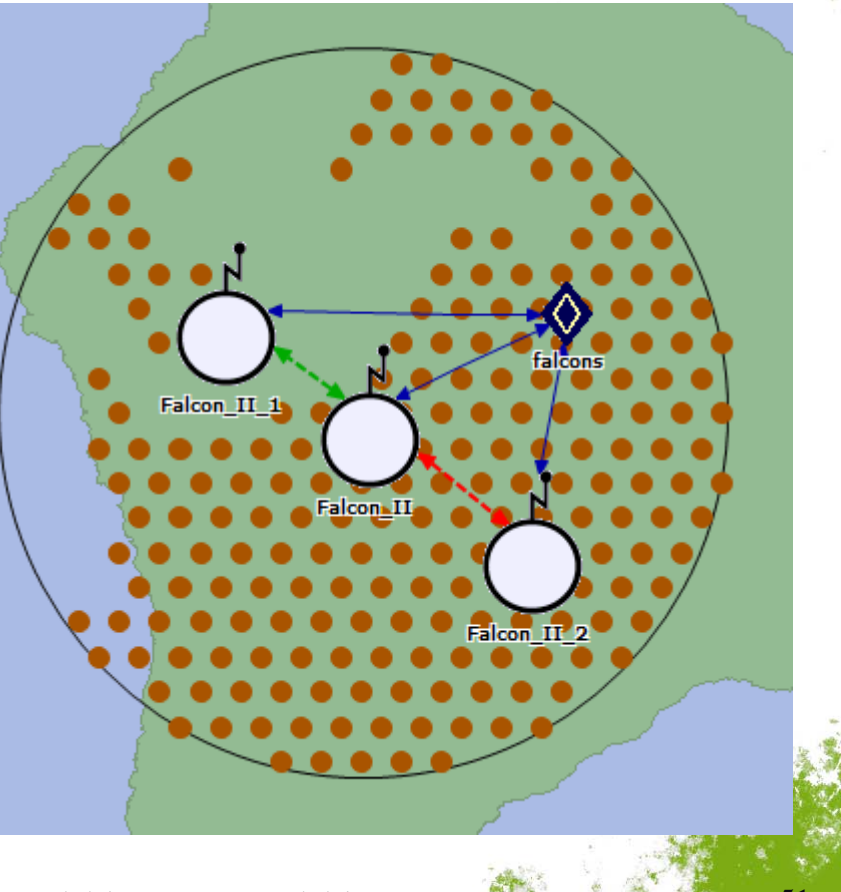

**OPNETWORK 2010** 

DSTAD

## Lab 2: Deploying Links

- Link Deployment Wizard
- Broadcast Network Deployment Wizard
- Circuit Deployment Wizard
- LOS Connectivity

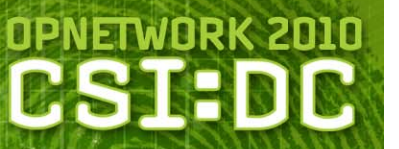

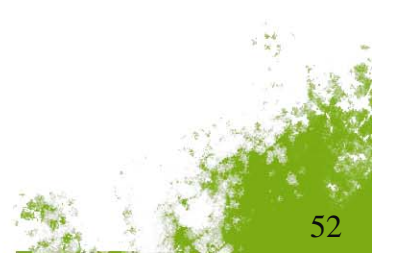

# Agenda

- Introduction
- Unit Laydown
- Infrastructure Deployment
- Traffic Specification
- Capacity Planning
- Views and Briefing
- Conclusion

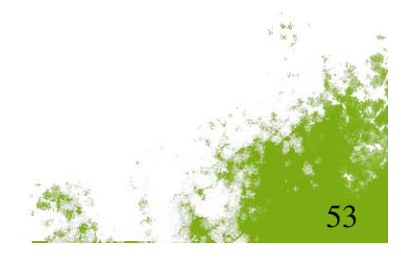

OPNETWORK 2010

# Information Exchange Requirement (IER)

### Military specific communications traffic

- Regular position updates
- Air support request
- Etc.

### Modeled as a unidirectional demand

- Based on All-DOD Core Architecture Data Model (All\_CADM)
- Demand can be used in Modeler
- Configuration wizards only available in JCSS
- Defines a message or call that can be transmitted repeatedly

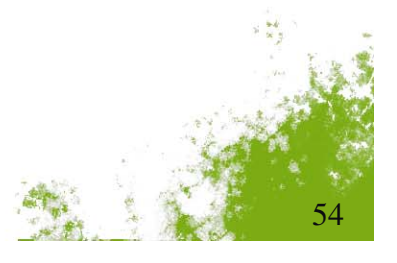

**OPNETWORK 201** 

## **IER** Attribute Dialog

- Displayed by several features
  - Drag IER\_demand from Object Palette
  - Traffic > IERs > Deploy IER
  - Traffic > IERs > Deploy IERs (Advanced)
  - Right-click menu of IER demand object

| * IER                    |                      |                 |                | X   |            |
|--------------------------|----------------------|-----------------|----------------|-----|------------|
| Name                     | computer> computer   |                 |                |     | Sug. b     |
| ID                       | USER105              |                 | •              | -   |            |
| Туре                     | DATA*                |                 | -              | ·   |            |
| Equipment                | Computer*            |                 | -              | -   |            |
| Protocol                 | TCP                  |                 |                | -   |            |
| Classification           | Unclassified         |                 | •              | -   |            |
| Priority                 | ROUTINE              |                 |                | -   |            |
| Perishability (sec)      | 15                   |                 |                |     |            |
| Message                  | Not Configured       |                 |                | -   |            |
| — Generation Par         | ameters              |                 |                | _   |            |
|                          |                      |                 |                | - I |            |
| Size (sec or byte        | es)                  | constant(1000   | 00)            |     |            |
| Interarrival (sec)       |                      | exponential(30) | )              |     |            |
| Start Time               |                      | 100             |                |     |            |
| Stop Time                |                      | END             |                |     |            |
| Reporting Optic          | ons                  |                 |                |     |            |
| Becord Boute In          | terval (sec) Never   |                 |                |     |            |
|                          |                      |                 |                |     |            |
| Application D            | elay Fracking        |                 |                |     |            |
| Export Repor             | ts                   |                 |                |     | -          |
| ☑ <u>V</u> alidate IER V | alues                | <u>0</u> K      | <u>C</u> ancel |     | A CONTRACT |
| gies, Inc. © 2010 OPNE   | Γ Technologies, Inc. |                 |                | 55  | 5          |

## **IER** Attributes

- Identify the IER
  - Name is default
  - ID may override name

#### Specify communication requirements

- Equipment required transmission equipment type
- Classification minimum equipment classification

#### Control simulation reporting

- Record Route Interval
- Application Delay Tracking
- Reports

|                     |                      | 1 1 1 1 1 1 1 1 1 1 1 1 1 1 1 1 1 1 1 | inter the state |  |  |  |  |
|---------------------|----------------------|---------------------------------------|-----------------|--|--|--|--|
| 🛣 IER               |                      |                                       |                 |  |  |  |  |
| Name                | computer> computer   | computer> computer                    |                 |  |  |  |  |
| ID                  | USER105              |                                       | -               |  |  |  |  |
| Туре                | DATA*                |                                       | <b>_</b>        |  |  |  |  |
| Equipment           | Computer*            |                                       | •               |  |  |  |  |
| Protocol            | ТСР                  |                                       | <b>_</b>        |  |  |  |  |
| Classification      | Unclassified         |                                       | -               |  |  |  |  |
| Priority            | ROUTINE              |                                       | <b>_</b>        |  |  |  |  |
| Perishability (sec) | 15                   |                                       |                 |  |  |  |  |
| Message             | Not Configured       |                                       | -               |  |  |  |  |
| Generation Par      | ameters              |                                       |                 |  |  |  |  |
|                     |                      |                                       |                 |  |  |  |  |
| Size (sec or byte   | es)                  | constant(1000                         | 100)            |  |  |  |  |
| Interarrival (sec)  |                      | exponential(30                        | )]              |  |  |  |  |
| Start Time          |                      | 100                                   |                 |  |  |  |  |
| Stop Time           |                      | END                                   |                 |  |  |  |  |
| - Reporting Optic   | ons                  |                                       |                 |  |  |  |  |
| Record Route In     | terval (sec) Never 🖵 |                                       |                 |  |  |  |  |
| Application D       | elay Tracking        |                                       |                 |  |  |  |  |
| Export Report       | ts                   |                                       |                 |  |  |  |  |
| I                   |                      |                                       |                 |  |  |  |  |
| I Validate IER V    | alues                | <u>0</u> K                            | Cancel          |  |  |  |  |
|                     |                      |                                       |                 |  |  |  |  |

**OPNETWORK 2010** 

56

**DST** 

## **IER** Attributes

- Specify traffic characteristics
  - Type
  - Protocol
  - Priority
    - Number of transmission retries
    - Wait time between each attempt
  - Perishability useful lifetime of message
  - Size data size or call duration
  - Interarrival delay between message repetition
  - Start Time
  - Stop Time

|                                         |                       |              | a second  |   |
|-----------------------------------------|-----------------------|--------------|-----------|---|
| 🛣 IER                                   |                       |              |           | X |
| Name                                    | computer> computer    |              |           |   |
| ID                                      | USER105               |              |           | - |
| Туре                                    | DATA*                 |              |           | • |
| Equipment                               | Computer <sup>×</sup> |              |           | • |
| Protocol                                | ТСР                   |              |           | • |
| Classification                          | Unclassified          |              |           | - |
| Priority                                | ROUTINE               |              |           | • |
| Perishability (sec)                     | 15                    |              |           |   |
| Message                                 | Not Configured        |              |           | - |
| Generation Par                          | ameters               |              |           |   |
|                                         |                       |              |           |   |
| Size (sec or byte<br>Interarrival (sec) | es)<br>I              | constant(100 | 000)<br>M | _ |
| Start Time                              | 1                     | 100          | 0,        |   |
| Stop Time                               |                       | END          |           |   |
| Reporting Optio                         | ons                   |              |           |   |
| Record Route In                         | nterval (sec) Never 🖃 |              |           |   |
| Application D                           | elay Tracking         |              |           |   |
| Export Report                           | its                   |              |           |   |
| ✓ Validate IER V                        | 'alues                | <u>0</u> K   | Cance     |   |
|                                         |                       |              | A.        |   |

**OPNETWORK 2010** 

**B**S

## Advanced IER Wizard

- Create multiple IERs in various topologies, or
- Create a single IER with multiple consumers
- Control device choices
  - Filter by properties
  - Select specific devices

| 🔣 IER Rapid Deployment Wizard                                                                                                    | ···· Computer<br>■·● JFLCC_DATA<br>···· (Auto Select) |       |
|----------------------------------------------------------------------------------------------------|-------------------------------------------------------|-------|
| IER Properites       Type       DATA       Equipment       Computer                                                                                                  | GrH_DATA_2<br>GrH_DATA_3<br>GrH_DATA_2<br>GrH_DATA_2  |       |
| Device Selection                                                                                                    |                                                       |       |
| To all other devices from MAGTF_DATA (Auto Select)      To all other devices to MAGTF_DATA (Auto Select)      MAGTF_DATA (Auto Select)      MAGTF_DATA (Auto Select) | ₹                                                     |       |
| ✓ <u>S</u> elect other devices <u>R</u> efresh <u>N</u> ext <u>C</u> ancel                                                                                           | <u>B</u> ack <u>N</u> ext <u>C</u> a                  | ancel |

**OPNETWORK 2010** 

58

悉 IER Wizard: Choose Devices

JFMCC\_DATA

Devices:

i . 💿

Nw Top

# **Operational Element (OE)**

- Special device in each OPFAC
- Handles IER traffic and statistics
- Producer or consumer for IERs
  - Chooses comm. device during simulation
  - Depends on IER Firing Rules utility node

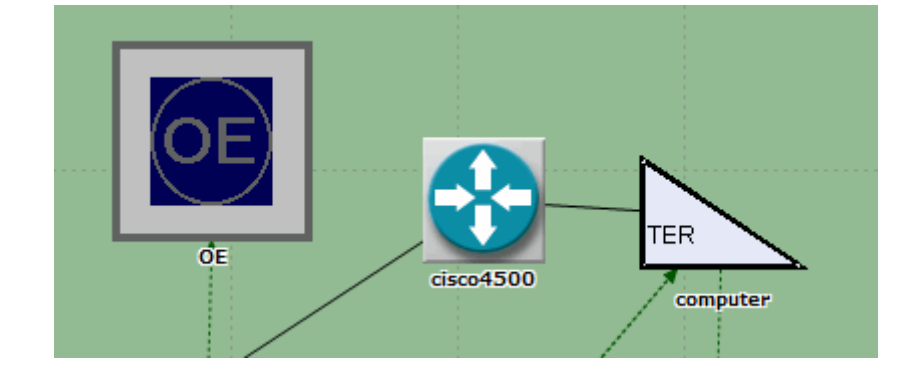

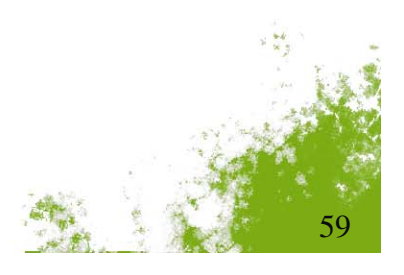

**OPNETWORK 2010** 

# **IER Firing Rules**

## Classification Order

- Ranks classification values
- OE chooses device with same or higher classification

## Decision Table

- Maps Traffic Type to Equipment
- Equipment listed by decreasing preference

## Priority Table

- IER priority determines transmission attempts
- Number of retries
- Wait time between retries

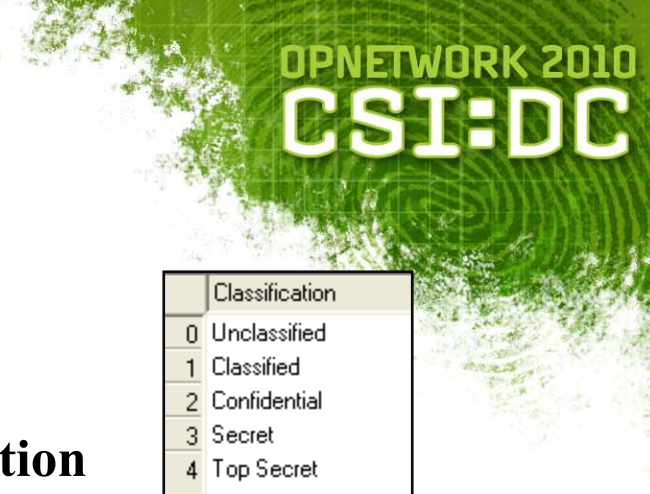

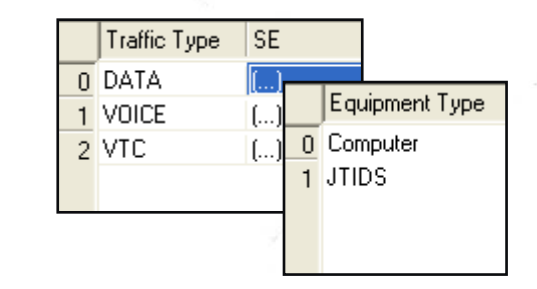

|   | Priority       | Num Retries | Wait Time |
|---|----------------|-------------|-----------|
| 0 | ROUTINE        | 2           | 300       |
| 1 | PRIORITY       | 4           | 60        |
| 2 | IMMEDIATE      | 6           | 20        |
| 3 | FLASH          | 12          | 5         |
| 4 | FLASH OVERRIDE | 30          | 2         |
|   |                |             |           |

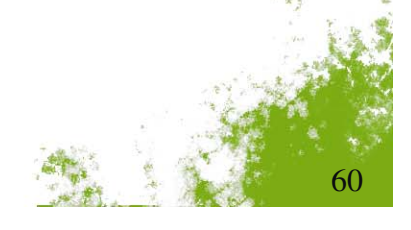

## IER Table

- View all IERs in a scenario
- Edit attributes
- Cannot change producer and consumer
- Load calculations
  - Individual load for each IER
  - Aggregate loads for all IERs in table

| 🛣 IERs                 |               |         |     |                           |                     |         |             |            |                |          |        |                     |                    |                |
|------------------------|---------------|---------|-----|---------------------------|---------------------|---------|-------------|------------|----------------|----------|--------|---------------------|--------------------|----------------|
| 🗆 Aggregate Da         | ata Traffic — |         |     | Aggregate Voice Traffic — |                     |         |             |            |                |          |        |                     |                    |                |
| Average Size           | 71.9444       | KB      |     | Average Call Duration     |                     | 67.5 S  | econds      |            |                |          |        |                     |                    |                |
| Total Data Loa         | d 818 Kbp     | )S      |     | Total Voice Load          |                     | 414.66  | 7 Kbps (Bas | ed on a 16 | K Voice Chanr  | nel)     |        |                     |                    |                |
|                        |               |         |     |                           |                     |         |             |            |                |          |        |                     |                    |                |
| Name                   |               | ID      | Thr | Producer                  | Consumers           | Туре    | Equipment   | Protocol   | Classification | Priority | Perish | Size (sec or bytes) | Interarrival (sec) | Load 🔺         |
| computer> c            | omputer       | USER113 | Not | MAGTF_DATA.computer       | CFH_DATA_2.computer | DATA*   | Computer*   | TCP        | Unclassified   | ROUTINE  | 15     | constant(50000)     | exponential(5)     | 80             |
| computer> c            | omputer 1     | USER116 | Not | MAGTF_DATA.computer       | JFLCC_DATA.computer | DATA*   | Computer*   | TCP        | Unclassified   | ROUTINE  | 15     | constant(25000)     | exponential(30)    | 6.666          |
| computer> c            | omputer 2     | USER117 | Not | MAGTF_DATA.computer       | JFMCC_DATA.computer | DATA*   | Computer*   | TCP        | Unclassified   | ROUTINE  | 15     | constant(50000)     | exponential(20)    | 20             |
| 0E> 0E                 |               | USER108 | Not | JFMCC_DATA.OE             | MAGTF_DATA.OE       | DATA*   | Computer*   | TCP        | Unclassified   | ROUTINE  | 15     | constant(1000)      | exponential(60)    | 0.133          |
| OE> OE 1               |               | USER112 | Not | JFMCC_DATA.OE             | CFH_DATA_2.0E       | DATA*   | Computer*   | TCP        | Unclassified   | ROUTINE  | 15     | constant(1000)      | exponential(60)    | 0.133          |
| 0E> 0E 2               |               | USER115 | Not | JFMCC_DATA.OE             | JFACC_DATA.OE       | DATA*   | Computer*   | TCP        | Unclassified   | ROUTINE  | 15     | constant(1000)      | exponential(60)    | 0.133          |
| computer> c            | omputer       | USER107 | Not | JFLCC_DATA.computer       | MAGTF_DATA.computer | DATA*   | Computer*   | TCP        | Unclassified   | ROUTINE  | 15     | constant(640000)    | exponential(30)    | 170.6 👻        |
| •                      |               |         |     |                           |                     |         |             |            |                |          |        |                     |                    | <b>F</b>       |
| Delete                 | J             |         |     |                           |                     | 34 IERs |             |            |                |          |        |                     | 🔽 Validate         | e IER Values   |
|                        |               |         |     |                           |                     |         |             |            |                |          |        |                     |                    |                |
| <u>R</u> efresh Aggreg | jate Loads    |         |     |                           |                     |         |             |            |                |          |        |                     | <u>0</u> K         | <u>C</u> ancel |
|                        |               |         |     |                           |                     |         |             |            |                |          |        |                     |                    | 1              |

OPNETWORK 2010

# **DoDAF Editor**

- Import/export for DoDAF views
  - OV-3
  - SV-6
- File formats
  - Text
  - Metastorm ProVision
  - Telelogic System Architect
- Creates/includes IERs
  - Only some DoDAF fields map to IER
  - Minimum required fields are Sending and Receiving Names
  - Values in unmapped fields
    - Retained if specified
    - Not used
- Automatically creates OPFACs and devices, if no match in network

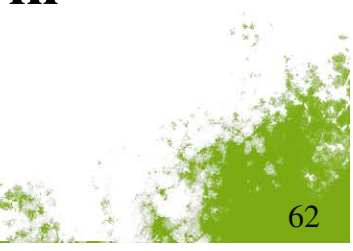

**OPNETWORK 2010** 

**DSTA** 

| Status                        | Needlin | Information | Sending Op Node | Sending  | Receiving Op Node | Receiv   |
|-------------------------------|---------|-------------|-----------------|----------|-------------------|----------|
| No Change                     | TBD     | USER113     | MAGTF_DATA      | TBD      | CFH_DATA_2        | TBD      |
| No Change                     | TBD     | USER116     | MAGTF_DATA      | TBD      | JFLCC_DATA        | TBD      |
| No Change                     | TBD     | USER117     | MAGTF_DATA      | TBD      | JFMCC_DATA        | TBD      |
| No Change                     | TBD     | USER108     | JFMCC_DATA      | TBD      | MAGTF_DATA        | TBD      |
| No Change                     | TBD     | USER112     | JFMCC_DATA      | TBD      | CFH_DATA_2        | TBD      |
| No Change                     | TBD     | USER115     | JFMCC_DATA      | TBD      | JFACC_DATA        | TBD      |
| No Change                     | TBD     | USER107     | JFLCC_DATA      | TBD      | MAGTF_DATA        | TBD      |
| No Change                     | TBD     | USER111     | JFLCC_DATA      | TBD      | CFH_DATA_3        | TBD      |
| •                             |         |             |                 |          |                   |          |
| ⊂ View Mo<br>© DV-3<br>⊂ SV-8 |         | Import      | Export          | sert Row | Duplicate Row De  | elete Ro |

# **IER Report**

### Roundtrip export/import for IERs

- All IERs in scenario
- Same data as the IER table
- Excel-compatible, tab-delimited file
- In Traffic > IERs menu
  - Export IER Report
  - Import > From IER Report

| 🛣 Import IE | R Report    |         |            |             |        |           |          |                |          |               |                 |                 |       |         |                |                |           |
|-------------|-------------|---------|------------|-------------|--------|-----------|----------|----------------|----------|---------------|-----------------|-----------------|-------|---------|----------------|----------------|-----------|
| - Totals    |             |         |            |             |        |           |          |                |          |               |                 |                 |       |         |                |                |           |
|             |             | Addi    | tions: 1   |             |        | Replacen  | nents: 1 |                |          | Remova        | ıls: 1          |                 |       | Refresh |                |                |           |
| Action      | Name(s)     | ld      | Producer   | Consumers   | Туре   | Equipment | Protocol | Classification | Priority | Perishability | Size            | Interarrival    | Start | Stop    | Application De | Export Reports | Message 📥 |
| Add         | computer> c | USER113 | MAGTF_DAT  | CFH_DATA_2. | . DATA | Computer  | TCP      | Unclassified   | ROUTINE  | 15            | constant(50000) | exponential(5)  | 100   | END     | Disabled       | Disable        | Not Confi |
| Delete      | computer> c | USER116 | MAGTF_DAT  | JFLCC_DATA  | . DATA | Computer  | TCP      | Unclassified   | ROUTINE  | 15            | constant(25000) | exponential(30) | 100   | END     | Disabled       | Disable        | Not Confi |
| Change      | computer> c | USER117 | MAGTF_DAT  | JFMCC_DATA. | . DATA | Computer  | TCP      | Secret (Uncla  | ROUTINE  | 15            | constant(50000) | exponential(20) | 100   | END     | Disabled       | Disable        | Not Confi |
| Same        | 0E> 0E      | USER108 | JFMCC_DATA | MAGTF_DAT   | DATA   | Computer  | TCP      | Unclassified   | ROUTINE  | 15            | constant(1000)  | exponential(60) | 100   | END     | Disabled       | Disable        | Not Confi |
| Same        | OE> OE 1    | USER112 | JFMCC_DATA | CFH_DATA_2. | DATA   | Computer  | TCP      | Unclassified   | ROUTINE  | 15            | constant(1000)  | exponential(60) | 100   | END     | Disabled       | Disable        | Not Confi |
| Same        | OE> OE 2    | USER115 | JFMCC_DATA | JFACC_DATA  | DATA   | Computer  | TCP      | Unclassified   | ROUTINE  | 15            | constant(1000)  | exponential(60) | 100   | END     | Disabled       | Disable        | Not Confi |
| Same        | computer> c | USER107 | JFLCC_DATA | MAGTF_DAT   | DATA   | Computer  | TCP      | Unclassified   | ROUTINE  | 15            | constant(6400   | exponential(30) | 100   | END     | Disabled       | Disable        | Not Confi |
| -           |             |         |            |             | 1      |           |          |                |          |               |                 | 1               |       |         |                |                |           |

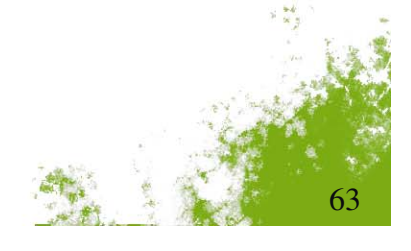

**OPNETWORK 2010** 

**DSTA** 

## **IER DES Reports**

#### Enable for IERs

- Individually in IER attributes
- Scenario-wide in DES configuration: OE.IER Reports
- View in DES Run Tables of Results Browser
  - IER instances
  - Summary Report

| ₩    | IERs.Summ | ary Report                  |                                |                              |                                 |                                   |                                 |                   | X |
|------|-----------|-----------------------------|--------------------------------|------------------------------|---------------------------------|-----------------------------------|---------------------------------|-------------------|---|
| File | Edit View | Help                        |                                |                              |                                 |                                   |                                 |                   |   |
|      | ID        | Total<br>Instances<br>Fired | Total<br>Instances<br>Received | Total<br>Instances<br>Failed | Total<br>Instances<br>Preempted | Total<br>Instances<br>Undelivered | Total<br>Instances<br>Not Fired | Instances         |   |
| 1    | USER110   | 189                         | 73                             | 0                            | 0                               | 116                               | 0                               | Hotlink to Report |   |
| 2    | USER116   | 17                          | 17                             | 0                            | 0                               | 0                                 | 0                               | Hotlink to Report | _ |
| 3    | USER101   | 113                         | 71                             | 0                            | 0                               | 42                                | 0                               | Hotlink to Report |   |
| 4    | USER002   | 4                           | 3                              | 1                            | 0                               | 0                                 | 0                               | Hotlink to Report |   |
| 5    | USER115   | 10                          | 10                             | 0                            | 0                               | 0                                 | 0                               | Hotlink to Report |   |
| 6    | USER007   | 9                           | 1                              | 8                            | 0                               | 0                                 | 0                               | Hotlink to Report |   |
| 7    | USER107   | 13                          | 13                             | 0                            | 0                               | 0                                 | 0                               | Hotlink to Report |   |
| 8    | USER114   | 8                           | 8                              | 0                            | 0                               | 0                                 | 0                               | Hotlink to Report |   |
| 9    | USER111   | 6                           | 6                              | 0                            | 0                               | 0                                 | 0                               | Hotlink to Report |   |
| 10   | USER104   | 40                          | 40                             | 0                            | 0                               | 0                                 | 0                               | Hotlink to Report |   |
| 11   | USER106   | 31                          | 31                             | 0                            | 0                               | 0                                 | 0                               | Hotlink to Report |   |
| 12   | USER008   | 4                           | 0                              | 4                            | 0                               | 0                                 | 0                               | Hotlink to Report |   |
| 13   | USER009   | 7                           | 3                              | 1                            | 0                               | 3                                 | 0                               | Hotlink to Report |   |
| 14   | USER014   | 57                          | 18                             | 35                           | 0                               | 4                                 | 0                               | Hotlink to Report |   |
| 15   | USER004   | 3                           | 0                              | 3                            | 0                               | 0                                 | 0                               | Hotlink to Report |   |
| 16   | USER012   | 17                          | 7                              | 10                           | 0                               | 0                                 | 0                               | Hotlink to Report |   |
| 17   | USER100   | 15                          | 15                             | 0                            | 0                               | 0                                 | 0                               | Hotlink to Report | - |

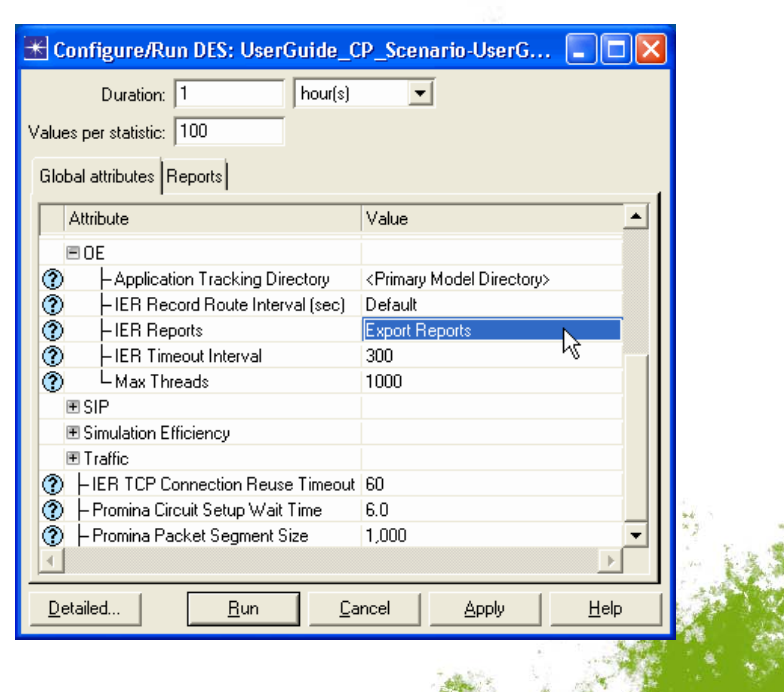

CONFIDENTIAL - RESTRICTED ACCESS: This information may not be disclosed, copied, or transmitted in any format without the prior written consent of OPNET Technologies, Inc. © 2010 OPNET Technologies, Inc.

# **Record IER DES Routes**

### Enable for Data IERs

- Individually in IER attributes
- Scenario-wide in DES configuration: OE.IER Record Route Interval
  - Default Use the individual IER settings
- Record routes
  - Once First instance
  - All Every instance
  - Numeric value At given interval of seconds
- Select View > IERs > Display Recorded Routes

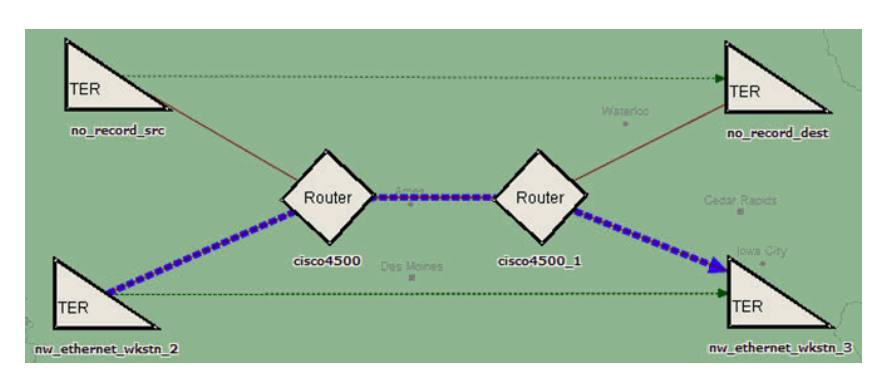

| Route Report for IER Routes                  | _ <u>D</u> eta | ailed   | <u>B</u> un | <u>C</u> ancel | Apply       | <u>H</u> elp |
|----------------------------------------------|----------------|---------|-------------|----------------|-------------|--------------|
| Sources                                      | *              | Time    | Display     | Status         | Details     |              |
| Nw_Top.nw_ethernet_wkstn_2.nw_ethernet_wkstn |                | 200.00  | Yes         | Complete       |             |              |
| Nw_Top.nw_ethernet_wkstn_3.nw_ethernet_wkstn |                | 500.00  | No          | Complete       |             |              |
| nw_ethernet_wkstn -> nw_ethernet_wkstn3      |                | 800.00  | No          | Complete       | 11          |              |
| mw_ethernet_wkstn> nw_ethernet_wkstn2        | _              | 1100.00 | No          | Complete       |             |              |
| mw_ethemet_wkstn -> hw_ethemet_wkstn1        | 1400.0         |         | No          | Complete       |             |              |
|                                              |                | 1700.00 | No          | Complete       |             |              |
|                                              |                | 2000.00 | No          | Complete       |             |              |
|                                              |                | 2400.00 | No          | Complete       | 110         |              |
|                                              |                | 2700.00 | No          | Complete       |             |              |
|                                              |                | 3000.00 | No          | Complete       | 161)<br>161 |              |
|                                              |                | 3300.00 | No          | Complete       | 11          |              |
| 1                                            |                |         |             |                |             | -            |

Duration: 1

Values per statistic: 100

🗏 0E

E SIE

(2)

Global attributes Reports

- IER Reports

Max Threads

Simulation Efficiency
 Traffic

-IER Timeout Interval

Application Tracking Directory

- IER Record Route Interval (sec)

CONFIDENTIAL - RESTRICTED ACCESS: This information may not be disclosed, copied, or transmitted in any format without the prior written consent of OPNET Technologies, Inc. © 2010 OPNET Technologies, Inc.

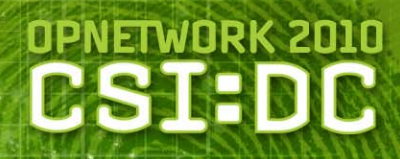

🗶 Configure/Run DES: UserGuide\_CP\_Scenario-UserG... 📘 🗖 🗙

-

<Primary Model Directory:

65

Value

Neve

Once

Defau

hour(s)

# **JCSS** Applications and Profiles

- JCSS ships with several default profiles
  - Email, web, FTP and video
  - Represent various use patterns and numbers of users

| 🔤 (Profile Config) Attributes |                           |
|-------------------------------|---------------------------|
| Type: Utilities               |                           |
| Attribute                     | Value                     |
| 🕐 🐺 name                      | Profile Config            |
| 🕐 🖻 Profile Configuration     | ()                        |
| - Number of Rows              | 23                        |
| Heavy_Email_50_User_LAN       |                           |
| Normal_Email_50_User_LAN      |                           |
| Heavy_Email_100_User_LAN      |                           |
| Normal_Email_100_User_LAN     |                           |
| Heavy_Email_200_User_LAN      |                           |
| ■ Normal_Email_200_User_LAN   |                           |
| ■ Heavy_Web_50_User_LAN       |                           |
| ■ Normal_Web_50_User_LAN      |                           |
| ■ Heavy_Web_100_User_LAN      |                           |
| Normal_Web_100_User_LAN       |                           |
| ■ Heavy_Web_200_User_LAN      |                           |
| Normal_Web_200_User_LAN       |                           |
| FTP_2MB_File_Upload           |                           |
| FTP_5MB_File_Upload           |                           |
| FTP_10MB_File_Upload          |                           |
| ■ FTP_2MB_File_Download       |                           |
| FTP_5MB_File_Download         |                           |
| FTP_10MB_File_Download        |                           |
| € 64_Kbps_Video               |                           |
| ■ 128_Kbps_Video              |                           |
| ■ G.711_VolP                  |                           |
|                               |                           |
| ■ G.723.1_VolP                |                           |
| Free-text Questions           | ()                        |
|                               |                           |
|                               | ☐ Ad <u>v</u> anced       |
|                               | Apply to selected objects |
| Exact match                   | <u> </u>                  |

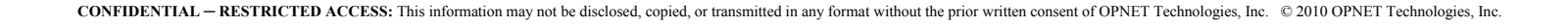

## **Traffic Wizard**

#### Deploy applications quickly

- Select two OPFACs
- Select Traffic > Traffic Wizard or Ctrl+W
- Select profile to be deployed
- Specify client and server devices
- Supports
  - Standard, custom and JCSS profiles
  - ACE 2-tier applications

| 🖁 Simple Traffic Wiz             | ard                                 |        |
|----------------------------------|-------------------------------------|--------|
| Profile or ACE File              |                                     |        |
| Name: FTP_download_              | over_WAN.atc.m                      |        |
| Description of the traffic menu  | option currently being displayed in | the    |
| Devices                          |                                     |        |
| Client:                          | Nw_Top.JFLCC_DATA.computer          |        |
| Server:                          | Nw_Top.JFACC_DATA.computer          |        |
| -                                | ОК                                  | Cancel |
| Technologies Inc. @ 2010 ODNET T | cohnologias Inc                     |        |

## **Traffic Web Report**

#### Current content of the scenario

- Link Loads
- IERs
- Flows
- Applications

#### Select Traffic > Generate Traffic Web Report

|                                | Traffic Report                  |                     | 88             |
|--------------------------------|---------------------------------|---------------------|----------------|
| Project: UserGuide_CP_Scenario | Scenario: UserGuide_CP_Scenario | <b>Date:</b> 2010-0 | 07-22_16.04.27 |
| Executive Summary              |                                 |                     |                |
| Traffic by Type Scenari        | o Traffic Executive Summary     |                     |                |
| Link Loads                     |                                 |                     | 1              |
| IERs                           | Traffic Type                    |                     | Count          |
| Flows Link Loads               |                                 |                     | 7              |
| COTS Applications IERs         |                                 | Data                | 18             |
| Traffic by Unit                |                                 | Voice               | 16             |
| OPFACs \ Devices               |                                 | VTC                 | 0              |
|                                |                                 | Total               | 34             |
| Flows                          |                                 |                     | 0              |
| Applications                   |                                 | Applications        | 0              |
|                                |                                 | Profiles            | 0              |

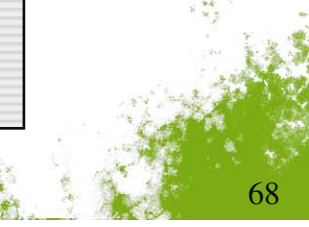

CONFIDENTIAL - RESTRICTED ACCESS: This information may not be disclosed, copied, or transmitted in any format without the prior written consent of OPNET Technologies, Inc. © 2010 OPNET Technologies, Inc.

# Lab 3: Deploying Traffic

- **IER**
- Traffic Wizard

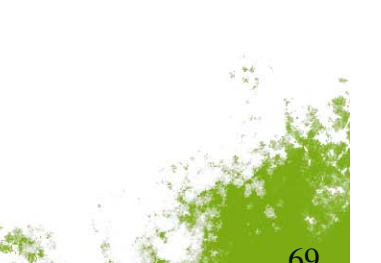

OPNETWORK 2010

# Agenda

- Introduction
- Unit Laydown
- Infrastructure Deployment
- Traffic Specification
- Capacity Planning
- Views and Briefing
- Conclusion

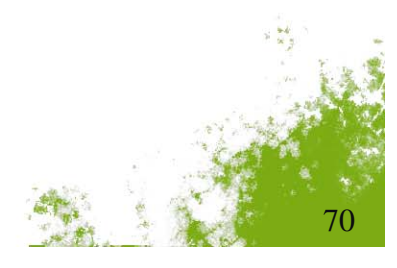

OPNETWORK 2010

# **Capacity Planning**

### Relates to DES

- Use instead of or in addition to DES
- Less time consuming

### Two modes

- Evaluation Snapshot of scenario performance
- Optimization Suggests network configuration changes
- Considers special properties of military devices
  - Circuits for Promina devices
  - Radio connections
  - Recent models not yet supported: AS-SIP, Harris 7800w, JIPM, Waveform Gateway

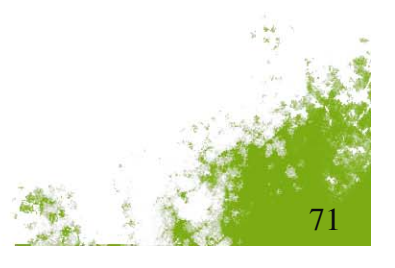

**OPNETWORK 201** 

# Evaluation

- Calculates
  - Load produced by traffic
  - Utilization of connections
- Routing
  - Shortest-path
  - May overload links
  - Reports unroutable traffic
- Evaluate before DES
  - Sanity check
  - Quick indication of bottlenecks
  - Avoid investing time in repeated simulations

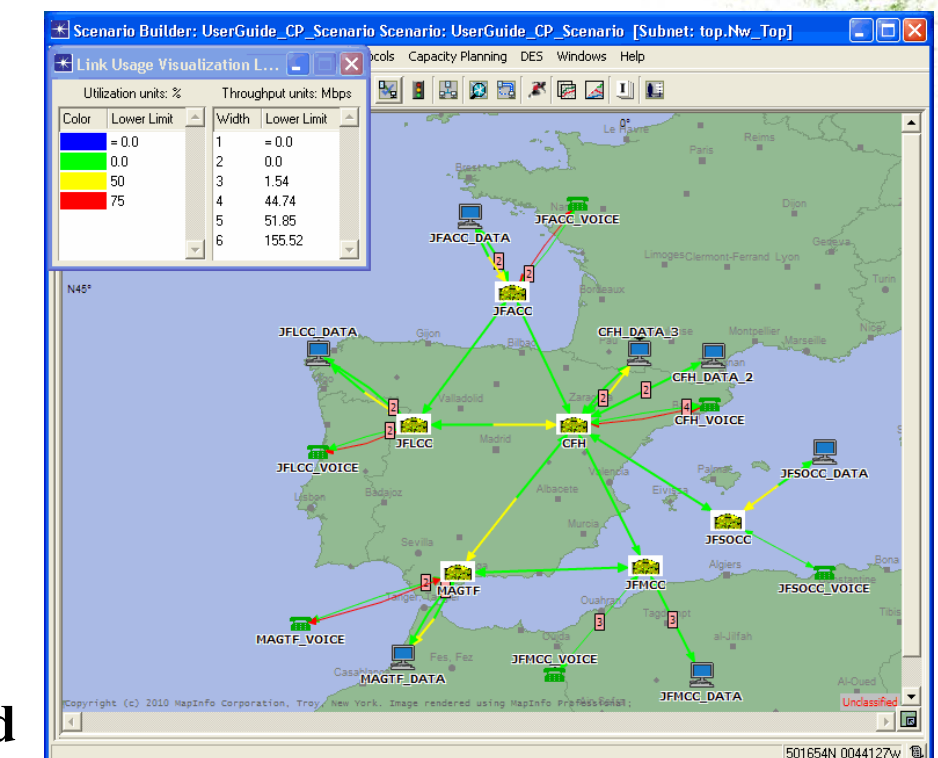

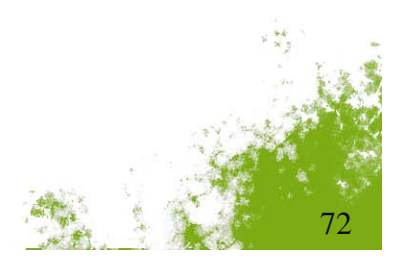

**OPNETWORK 2010** 

DST
### **Evaluation Parameters**

#### Time

- Multiple time periods
- Specified duration for periods
- Particular start time
- IP Load Balancing
  - Traffic will use multiple equal hop paths
- Appearance of device names in reports

| <b>Evaluation Settings</b>    |                    |                |
|-------------------------------|--------------------|----------------|
| Time<br>Number of Time Steps: | 1                  |                |
| Length of Time Step:          | 3600 Hour(s)       | -              |
| Start Time:                   | 0 Hour(s) 0 Min(s) | 0 Sec(s)       |
| Advanced Parameters           |                    |                |
| Help                          | <u>R</u> un Apply  | <u>C</u> ancel |

**OPNETWORK 2010** 

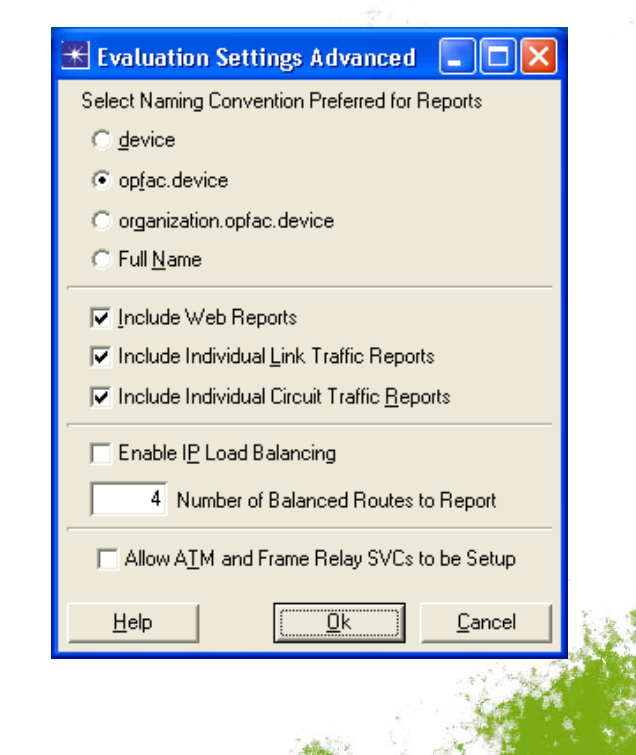

### **Evaluation Web Reports**

- Automatically generated by Evaluation
- Executive Summary
  - Initial page
  - Statistics for
    - Link utilization
    - Traffic
    - Circuits
- Detailed Reports
  - Traffic routes
  - Link utilizations
  - Residual Bandwidth
  - Circuit Switch Link
  - Etc.

|                                                                                                    |                                                                                                    | Capac                                                                                                    | ity Planning R                                                                                                    | leport                                                                                                    | t                                                                                                    |                                                                                                    |                                                                                              |                                                                                         |                                                                        |
|----------------------------------------------------------------------------------------------------|----------------------------------------------------------------------------------------------------|----------------------------------------------------------------------------------------------------|----------------------------------------------------------------------------------------------------|----------------------------------------------------------------------------------------------------|----------------------------------------------------------------------------------------------------|----------------------------------------------------------------------------------------------------|----------------------------------------------------------------------------------------------|-----------------------------------------------------------------------------------------|------------------------------------------------------------------------|
| Project: UserGuide_C                                                                                                    | P_Scenario                                                                                                    | Scenar                                                                                                    | <b>io:</b> UserGuide_CP_Sc                                                                                                    | enario                                                                                                    |                                                                                                    | 1                                                                                                  | Date: 201                                                                                    | 0-07-22_                                                                                | 16.08.33                                                               |
| Legend                                                                                                    |                                                                                                    |                                                                                                    |                                                                                                    |                                                                                                    |                                                                                                    |                                                                                                    |                                                                                              |                                                                                         |                                                                        |
| Executive Summary                                                                                                    | Capa                                                                                                    | city Evaluation                                                                                                    | on Executive S                                                                                                    | umma                                                                                                    | ary                                                                                                  |                                                                                                    |                                                                                              |                                                                                         |                                                                        |
| Overall Peak Result                                                                                                    | ts                                                                                                    |                                                                                                    |                                                                                                    |                                                                                                    |                                                                                                    |                                                                                                    |                                                                                              |                                                                                         |                                                                        |
| Link Utilization                                                                                                    | Period                                                                                                    | of Evaluation: 0:                                                                                                    | 00:00 to 3600:00:                                                                                                    | 00 with                                                                                                    | n 1 Time                                                                                             | Interval                                                                                           |                                                                                              |                                                                                         |                                                                        |
| Link Reservation                                                                                                    |                                                                                                    | ·                                                                                                    |                                                                                                    |                                                                                                    |                                                                                                    |                                                                                                    |                                                                                              |                                                                                         |                                                                        |
| Overall Average Re                                                                                                    | esults                                                                                                    |                                                                                                    |                                                                                                    |                                                                                                    |                                                                                                    |                                                                                                    |                                                                                              |                                                                                         | _                                                                      |
| Link Utilization                                                                                                    | Total N                                                                                                    | umber of Links                                                                                                    | 56                                                                                                    |                                                                                                    |                                                                                                    |                                                                                                    |                                                                                              |                                                                                         |                                                                        |
| Link Reservation                                                                                                    | Maximu                                                                                                    | m Utilization (%) (                                                                                                    |                                                                                                    |                                                                                                    |                                                                                                    |                                                                                                    |                                                                                              |                                                                                         | 81.25                                                                  |
| Select Time Interval                                                                                                    |                                                                                                    | D.JFACC-JFLCC, Tramic)                                                                                                    |                                                                                                    |                                                                                                    |                                                                                                    |                                                                                                    |                                                                                              |                                                                                         |                                                                        |
| ,                                                                                                    |                                                                                                    |                                                                                                    |                                                                                                    |                                                                                                    |                                                                                                    |                                                                                                    |                                                                                              |                                                                                         |                                                                        |
| 0:00:00 - 3600:00:00                                                                                                    | Traffic I                                                                                                    | Dorformanco                                                                                                    |                                                                                                    |                                                                                                    |                                                                                                    |                                                                                                    |                                                                                              |                                                                                         |                                                                        |
| Traffic Route Report                                                                                                    | Traince                                                                                                    | Periormance                                                                                                    | -                                                                                                    |                                                                                                    |                                                                                                    |                                                                                                    |                                                                                              |                                                                                         |                                                                        |
| Link Utilization Report                                                                                                    | Unique                                                                                                    | Traffic                                                                                                    | 34                                                                                                    |                                                                                                    |                                                                                                    |                                                                                                    |                                                                                              |                                                                                         |                                                                        |
| Residual Bandwidth Report                                                                                                    | Total Tr                                                                                                    | affic Instances                                                                                                    |                                                                                                    |                                                                                                    |                                                                                                    |                                                                                                    |                                                                                              |                                                                                         | 34                                                                     |
| Transmission Link Report                                                                                                    | Russon                                                                                                    | ofully Poutod Troffic                                                                                                    |                                                                                                    |                                                                                                    |                                                                                                    |                                                                                                    |                                                                                              |                                                                                         |                                                                        |
| Data Link Report                                                                                                    | Instanc                                                                                                    | es                                                                                                    |                                                                                                    |                                                                                                    |                                                                                                    |                                                                                                    |                                                                                              |                                                                                         | 34                                                                     |
|                                                                                                    |                                                                                                    | Capacity                                                                                                    | Planning Repo                                                                                                    | rt                                                                                                    |                                                                                                    |                                                                                                    |                                                                                              |                                                                                         | 6                                                                      |
| rt: UserGuide_CP_Scenario                                                                                                    |                                                                                                    | Capacity<br>Scenario: T                                                                                                    | Planning Repo                                                                                                    | rt                                                                                                    |                                                                                                    |                                                                                                    | Date: 20                                                                                     | 010-07-22_                                                                              | 16.08.33                                                               |
| rt: UserGuide_CP_Scenario<br>d<br>ive Summary <b>Tr</b>                                                                                                    | ansmission                                                                                                    | Capacity<br>Scenario: T<br>Link Report                                                                                                    | Planning Repo                                                                                                    | rt                                                                                                    |                                                                                                    |                                                                                                    | Date: 20                                                                                     | 010-07-22_                                                                              | ) (s                                                                   |
| rt: UserGuide_CP_Scenario<br>d<br>two Summary<br>rall Peak Results                                                                                                    | ansmission                                                                                                    | Capacity<br>Scenario: T<br>Link Report                                                                                                    | Planning Repo                                                                                                    | rt                                                                                                    |                                                                                                    |                                                                                                    | Date: 20                                                                                     | 010-07-22_                                                                              | 16.08.33                                                               |
| rt: UserGuide_CP_Scenario<br>d<br>twe Summary<br>rall Peak Results<br>nization<br>servation                                                                                                    | ansmission a                                                                                                    | Capacity<br>Scenario: T<br>Link Report<br>Device A                                                                                                    | Planning Repo<br>JserGuide_CP_Scenario<br>Device B                                                                                             | rt<br>Data<br>Rate<br>(Khps)                                                                                                    | A->B Circuit<br>Reservation                                                                          | B->A Circuit<br>Reservation                                                                        | Date: 20<br>A->B<br>Data<br>Utilization<br>(%)                                               | 010-07-22_<br>B->A<br>Data<br>Utilization<br>(%)                                        | ) (3<br>16.08.31<br><u>Voice</u><br>Utilization<br>(%)                 |
| et: UserGuide_CP_Scenario<br>d<br>two Summary<br>rall Peak Results<br>iization<br>eservation<br>all Average Results                                                                                                    | Name                                                                                                    | Capacity<br>Scenario: T<br>Link Report<br>Device A                                                                                                    | Planning Repo<br>JserGuide_CP_Scenario<br>Device B                                                                                             | rt<br>Data<br>Rate<br>(Kbps)<br>256,00                                                                                                    | A->B Circuit<br>Reservation<br>(%)                                                                   | B->A Circuit<br>Reservation<br>(%)                                                                 | Date: 20<br>A->B<br>Data<br>Utilization<br>(%)<br>40.62                                      | B->A<br>Data<br>Utilization<br>(%)<br>40.62                                             | Voice<br>Utilization<br>(%)                                            |
| et: UserGuide_CP_Scenario d Tr twe Summary Tr rall Peak Results izzation servetion rall Average Results izzation izzation (C)                                                                                                    | Name                                                                                                    | Capacity<br>Scenario: T<br>Link Report<br>Device A<br>Nw_Top JFACC.Promina                                                                                         | Planning Repo<br>JserGuide_CP_Scenario<br>Device B<br>Nw_Top.JFLCC Promina                                                                     | rt<br>Data<br>Rate<br>(Kbps)<br>256.00                                                                                                    | A->B Circuit<br>Reservation<br>(%)<br>100.00                                                         | B->A Circuit<br>Reservation<br>(%)<br>100.00                                                       | Date: 20<br>A->B<br>Data<br>Utilization<br>(%)<br>40.62                                      | B-2A<br>Data<br>Utilization<br>(%)<br>40.62                                             | Voice<br>Utilization<br>(%)<br>40.6                                    |
| et: UserGuide_CP_Scenario<br>d twe Summary Tr rall Peak Results iization servetion rall Average Results iizeron iservation NW iizeton NW NE                                                                                                    | Name<br>Name<br>/ TopJFACC-JFLCC<br>ETWARS, Traffic )<br>/ Top.CFL-MAGTF (<br>TWARS, Traffic )                                                                                                    | Capacity<br>Scenario: T<br>Link Report<br>Device A<br>Nw_Top JFACC Promina<br>Nw_Top.CFH.Promina                                                                   | Planning Repo<br>JserGuide_CP_Scenario<br>Device B<br>Nw_Top.JFLCC Promina<br>Nw_Top.MAGTF.Promina                                             | Data<br>Rate<br>(Khps)<br>256.00<br>1,024.00                                                                                                    | A->B Circuit<br>Reservation<br>(%)<br>100.00<br>75.00                                                | B->A Circuit<br>Reservation<br>(%)<br>100.00<br>75.00                                              | Date: 20<br><u>Data</u><br><u>Utilization</u><br><u>40.62</u><br><u>36.51</u>                | B-A<br>Data<br>Utilization<br>(%)<br>40.62<br>24.40                                     | Utilizatio<br>(%)<br>40.6                                              |
| et: UserGuide_CP_Scenario d twe Summary all Peak Results lization servation lization servation Num literval Num                                                                                                    | Name<br>Name<br>Vap.JFACC-JFLCC<br>ETWARB, Traffic )<br>v_Top.CFH-MAGTF (<br>TWARB, Traffic )<br>v_Top.CFH-JFLCC (<br>tWARB, Traffic )                                                                                                    | Capacity<br>Scenario: T<br>Link Report<br>Device A<br>Nw_Top.JFACO.Promina<br>Nw_Top.CFH.Promina                                                                   | Planning Repo<br>JserGuide_CP_Scenario<br>Device B<br>Nw_Top.JFLCC Promina<br>Nw_Top.JAQTF.Promina                                             | rt<br><u>Data</u><br><u>Rate</u><br>(Kbps)<br>256.00<br>1,024.00<br>1,024.00                                                                              | A->B Circuit<br>Reservation<br>(5)<br>100.00<br>75.00<br>87.50                                       | B⇒A Circuit<br>Reservation<br>(%)<br>100.00<br>75.00<br>87.50                                      | Date: 20<br>A->B<br>Data<br>Utilization<br>(%)<br>40.62<br>36.51<br>12.42                    | B-2A<br>Data<br>Utilization<br>(59)<br>40.62<br>24.40<br>23.26                          | Voice<br>Utilization<br>(%)<br>40.6<br>15.9<br>6.5                     |
| ct: UserGuide_CP_Scenario d tve Summary Tr all Peak. Results lization eservation izatl Average Results ization bervetion interval D0 - 3600:00:00 N                                                                                                    | Name<br>/_Top.JFACC-JFLCC<br>EIVVARS, Irafle )<br>/_Top.CFL-MAGTF (<br>TVVARS, Irafle )<br>/_Top.CFL-FLCC (<br>TVVARS, Irafle )<br>/_Top.CFLJFLCC (                                                                                                    | Capacity<br>Scenario: T<br>Link Report<br>Device A<br>Nw_Top.JFACC.Promina<br>Nw_Top.CFH.Promina<br>Nw_Top.CFH.Promina                                             | Planning Repo<br>JserGuide_CP_Scenario<br>Device B<br>Nw_Top.JFLCC.Promina<br>Nw_Top.JAQTF.Promina<br>Nw_Top.JFLCC.Promina                     | rt<br>Data<br>Rate<br>(Kbps)<br>256.00<br>1,024.00<br>1,024.00<br>1,024.00                                                                                | A->B Circuit<br>Reservation<br>(5)<br>100.00<br>75.00<br>87.50<br>87.50                              | B.>A Circuit<br>Reservation<br>(%)<br>100.00<br>75.00<br>87.50<br>87.50                            | Date: 20                                                                                     | B-2A<br>Data<br>Utilization<br>(5)<br>40.62<br>24.40<br>23.26<br>24.74                  | Voice<br>Utilization<br>(%)<br>40.6<br>15.9<br>6.5<br>4.5              |
| et: UserGuide_CP_Scenario d twe Summary rall Peak Results ilization servation ilization ilizatio | Name<br>Name<br>VapJFACC-JFLCC<br>EVVARS, Iram:)<br>v_Top.CFH-MAGTF (<br>TWARS, Iram:)<br>v_Top.CFH-JFACC (<br>TWARS, Iram:)<br>v_Top.CFH-JFACC (<br>TWARS, Iram:)<br>v_Top.CFH-JFACC (                                                                                          | Capacity<br>Scenario: T<br>Link Report<br>Device A<br>Nw_Top.JFACC.Promina<br>Nw_Top.CFH.Promina<br>Nw_Top.CFH.Promina<br>Nw_Top.CFH.Promina                       | Planning Repo<br>JserGuide_CP_Scenario<br>Device B<br>Nw_TopJFLCC Promina<br>Nw_TopJFLCC Promina<br>Nw_TopJFLCC Promina                        | 11<br>Data<br>Rate<br>(Kbps)<br>256.00<br>1,024.00<br>1,024.00<br>1,024.00                                                                                | A->D Circuit<br>Reservation<br>(%)<br>100.00<br>75.00<br>87.50<br>87.50<br>887.50                    | B⇒A Circuit<br>Reservation<br>(%)<br>100.00<br>75.00<br>87.50<br>87.50<br>887.50                   | Date: 20<br>A->B<br>Data<br>Utilization<br>(59)<br>40.62<br>36.51<br>12.42<br>12.40<br>13.02 | B->A<br>Data<br>Utilization<br>(%)<br>40.62<br>24.40<br>23.26<br>24.74<br>9.79          | Voice<br>Utilizatio<br>(%)<br>40.6<br>15.9<br>6.5<br>4.5<br>9.7        |
| tt: UserGuide_CP_Scenario d tve Summary Tr all Peak. Results dization eservation rall Average Results servation interval D 0 - 3600:00:00 Component LBendwidth Report With Endik Report Servation LBendwidth Report Servation LBendwidth Report Servation LBendwidth Report Servation LBendwidth Report Servation LBEndwidth Report Servation LBENdwidth Report Servation LBENdwidth Report Servation LBENdwidth Report Servation LBENdwidth Report Servation LBENdwidth Report LBENdwidth Report Servation LBENdwidth Report Servation LBENdwidth LBENdwidth   | Name<br>/ Top.JFACC-JFLCC<br>EIWARG, Iraffic)<br>/ Top.CFH-MAGTF (<br>/ Top.CFH-MAGTF (<br>/ Top.CFH-JFLCC (<br>ITWARS, Iraffic)<br>/ Top.CFH-JFLCC (<br>ITWARS, Iraffic)<br>/ Top.CFH-JFLCC (<br>ITWARS, Iraffic)<br>/ Top.CFH-JFLCC (<br>ITWARS, Iraffic)<br>/ Top.CFH-JFLCC ( | Capacity<br>Scenario: T<br>Link Report<br>Device A<br>Nw_Top JFACC.Promina<br>Nw_Top.CFH.Promina<br>Nw_Top.CFH.Promina<br>Nw_Top.CFH.Promina<br>Nw_Top.CFH.Promina | Planning Repo<br>JserGuide_CP_Scenario<br>Device B<br>Nw_TopJFLCC.Promina<br>Nw_TopJFLCC.Promina<br>Nw_TopJFACC.Promina<br>Nw_TopJFACC.Promina | Data<br>Rate<br>(Kbps)           256.00           1,024.00           1,024.00           1,024.00           1,024.00           1,024.00           1,024.00 | A->B Circuit<br>Reservation<br>(5)<br>100.00<br>75.00<br>87.50<br>87.50<br>887.50<br>887.50<br>33.16 | B->A Circuit<br>Reservation<br>(%)<br>100.00<br>75.00<br>87.50<br>87.50<br>87.50<br>88.75<br>33.16 | Date: 20                                                                                     | B-2A<br>Data<br>Utilization<br>(%)<br>40.62<br>24.40<br>23.26<br>24.74<br>9.79<br>12.33 | Voice<br>Utilizatio<br>(%)<br>40.6<br>15.9<br>6.5<br>4.5<br>9.7<br>1.9 |

CONFIDENTIAL - RESTRICTED ACCESS: This information may not be disclosed, copied, or transmitted in any format without the prior written consent of OPNET Technologies, Inc. © 2010 OPNET Technologies, Inc.

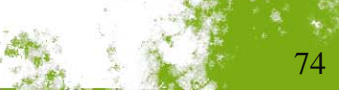

**OPNETWORK 2010** 

OSIB

### Lab 4: Evaluation and Simulation

# OPNETWORK 2010

Capacity Planning EvaluationDES IER Reports

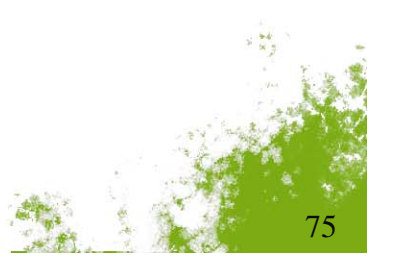

# Agenda

- Introduction
- Unit Laydown
- Infrastructure Deployment
- Traffic Specification
- Capacity Planning
- Views and Briefing
- Conclusion

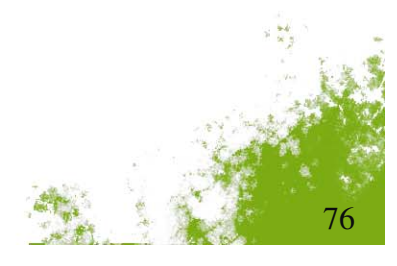

OPNETWORK 2010

## Logical Views

- Select View > Show Logical Views menu item
- Create network showcases based on
  - Network layer
  - Security classification

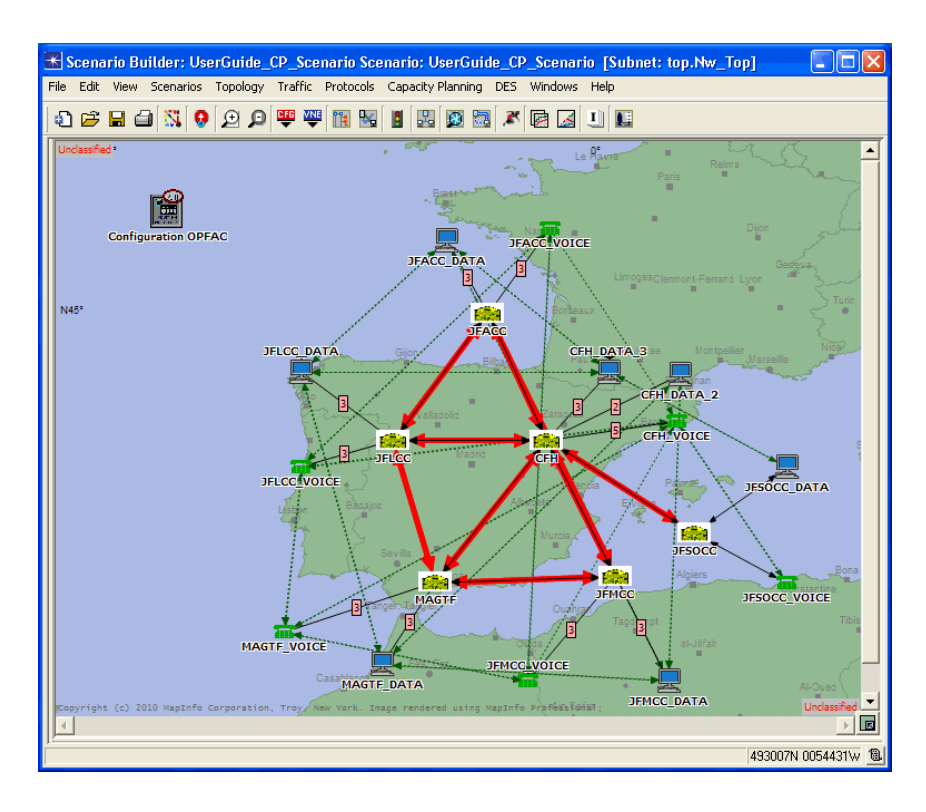

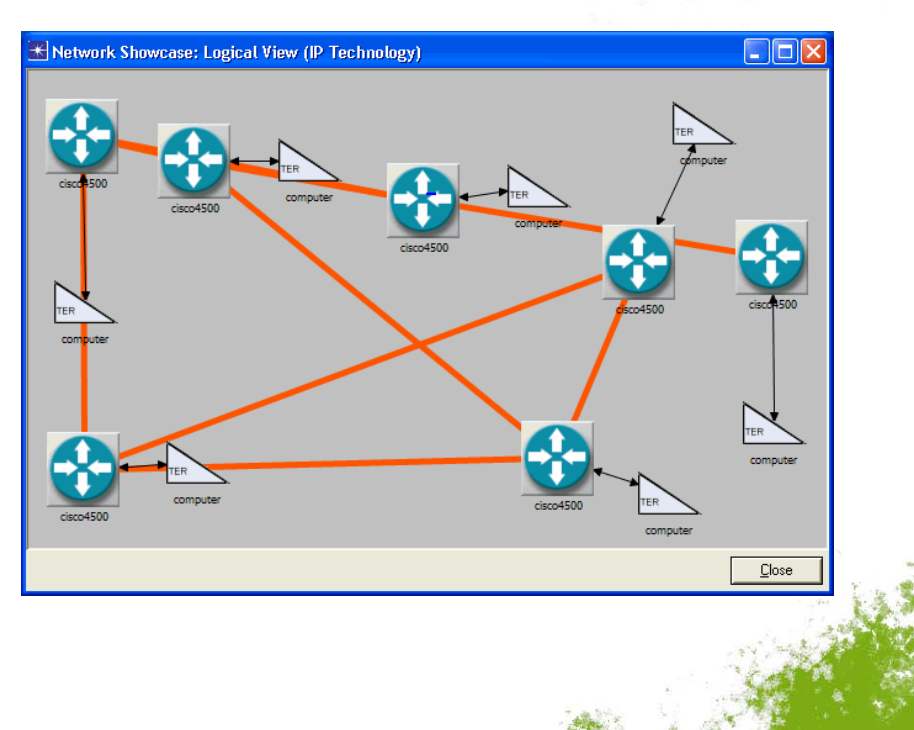

**OPNETWORK 2010** 

**MSTA** 

## Logical View Selection

#### Filters

- Limit the included devices
- Security Classifications
  - Limit the included devices
- Time
  - Affect Capacity Planning graphs
  - Duration/Start Time control active traffic
  - Link Capacities may omit overloaded links

| 🛣 Logical View Selection |                                 |
|--------------------------|---------------------------------|
| Network Layer Filters    | Security Classification Filters |
| Technology               | E Cassification                 |
| <u>I</u> P▼              |                                 |
| 🔿 UHE DAMA               |                                 |
| Service New              | Top Secret                      |
|                          |                                 |
| C Link 16                |                                 |
| NPG New                  |                                 |
| Net ID New               |                                 |
| C Tactical Radio         |                                 |
| C Transmission Systems   |                                 |
| C Complete Network       |                                 |
|                          |                                 |
|                          |                                 |
| Charle Times 0           | 0 0                             |
| Consider Link Capacities | o sec(s)                        |
| Help                     | Create View Save Settings Close |
|                          |                                 |

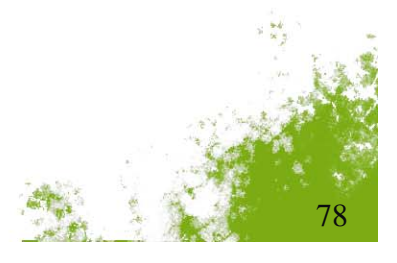

**OPNETWORK 2010** 

# Logical Views: Logical Links

- Show indirect connectivity between devices
- Replace multiple physical links
- Select Edit Attributes from right-click menu to find which physical links are represented
- Same routing behavior as Capacity Planner

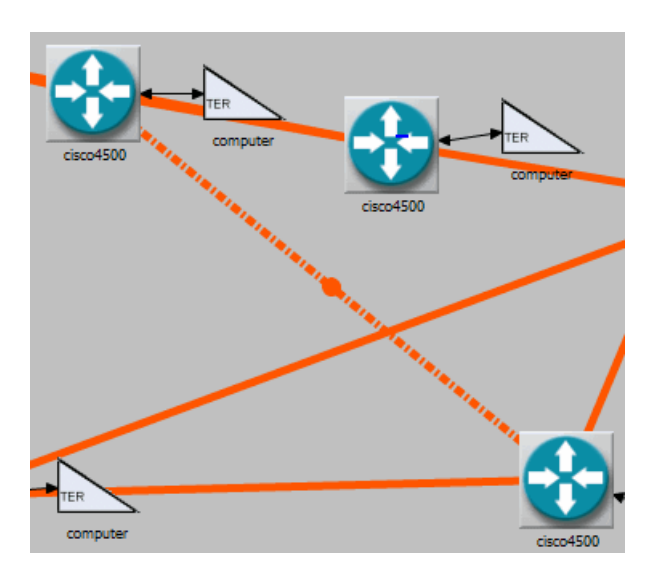

| 🗶 Logical Link          | Attributes                  |               |
|-------------------------|-----------------------------|---------------|
| Name:                   | Promina - Promina 11        |               |
| Endpoint A:             | Nw_Top.JFACC_DATA.cisco4500 |               |
| Endpoint B:             | Nw_Top.JFMCC_DATA.cisco4500 |               |
| Data Rate:              | 256.00 Kbps                 |               |
| Туре:                   | Logical_Link                |               |
| Logical Link Com        | ponents                     |               |
| JFACC-Data_Li           | nk2                         | <b>A</b>      |
| CFH-JFACC               |                             |               |
| JFMCC-Data_Li           | nk1                         | -             |
| <b>▲</b>                |                             | •             |
| ☑ <u>S</u> how Hierarch | nical Names                 | <u>C</u> lose |
|                         |                             |               |

**OPNETWORK 201** 

# OPNETWORK 2010

### **DoDAF Visio Reports**

### Export topology and IERs to Visio

- OV-2
  - OPFACs
  - IERs
- **SV-2** 
  - Devices
  - Links
  - Circuits

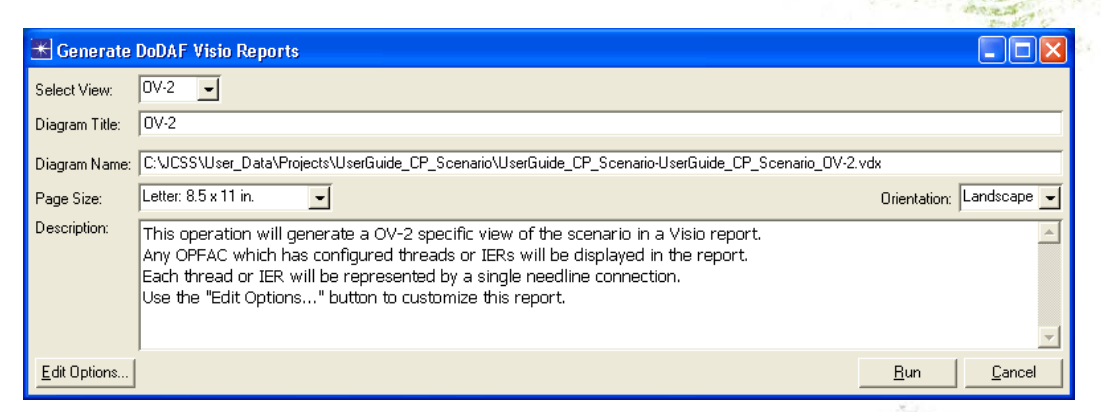

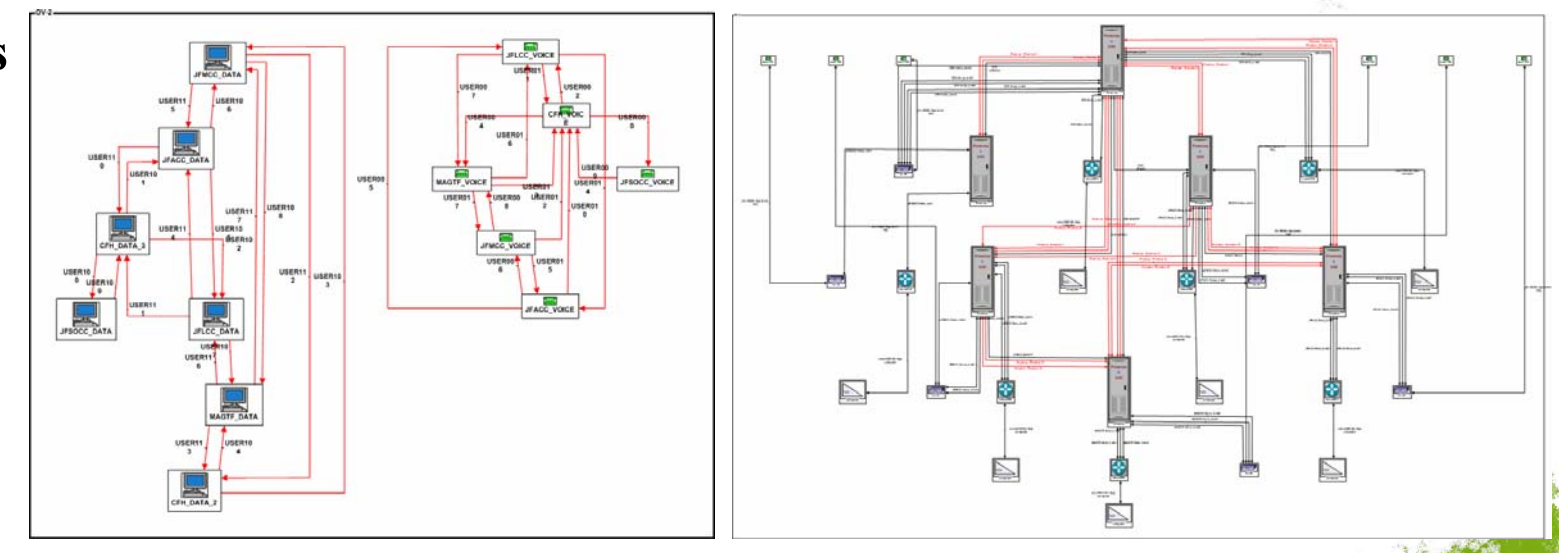

# Scenario Briefing

- Present scenario information at briefings
  - Export scenario information directly to PowerPoint
  - Requires PowerPoint to create slides
  - No need for JCSS to be installed on machine used for briefing
- File > Generate Scenario Briefing

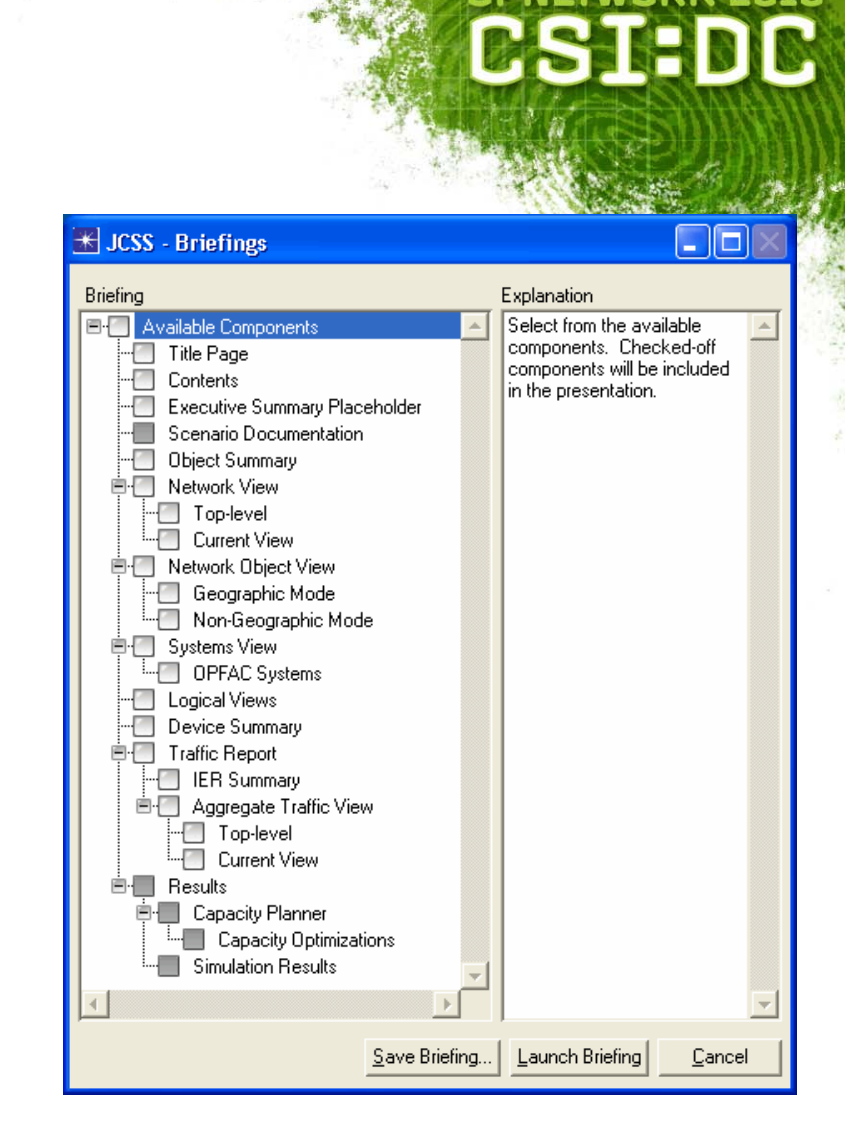

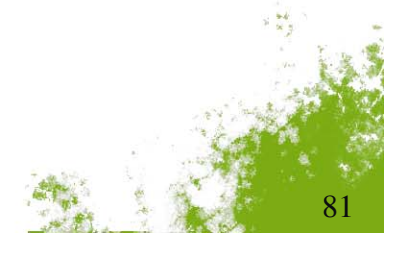

**OPNETWORK 2010** 

# Standard Map Types

- Import all map types using the View > Background menu options
- Border Maps
  - Default maps
- Image Maps
  - Can be superimposed on a border map
  - Add geographical information in form of satellite or aerial images
  - TIFF or GEOTIFF files
- MapInfo Format (MIF) Maps
  - Add geographical information such as roadways, waterways, regions, and counties
- CADRG and CIB Maps
  - Compressed ARC Digitized Raster Graphics (CADRG)
  - Controlled Image Base (CIB)
  - Common map data format used by other programs, such as Falconview
- CADRG/CIB Workflow
  - Set the CADRG/CIB raster catalog directories
    - Select View > Background > Add CADRG/CIB Raster Catalog Directories...
  - Add one or more CADRG/CIB layers to the subnet
    - Select View > Background > Set Properties...
    - Click Edit CADRG/CIB properties...

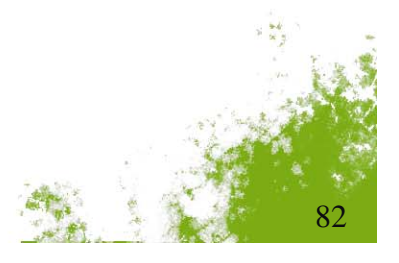

**OPNETWORK 2010** 

# OPNETWORK 2010

83

a an

## **CADRG** Example

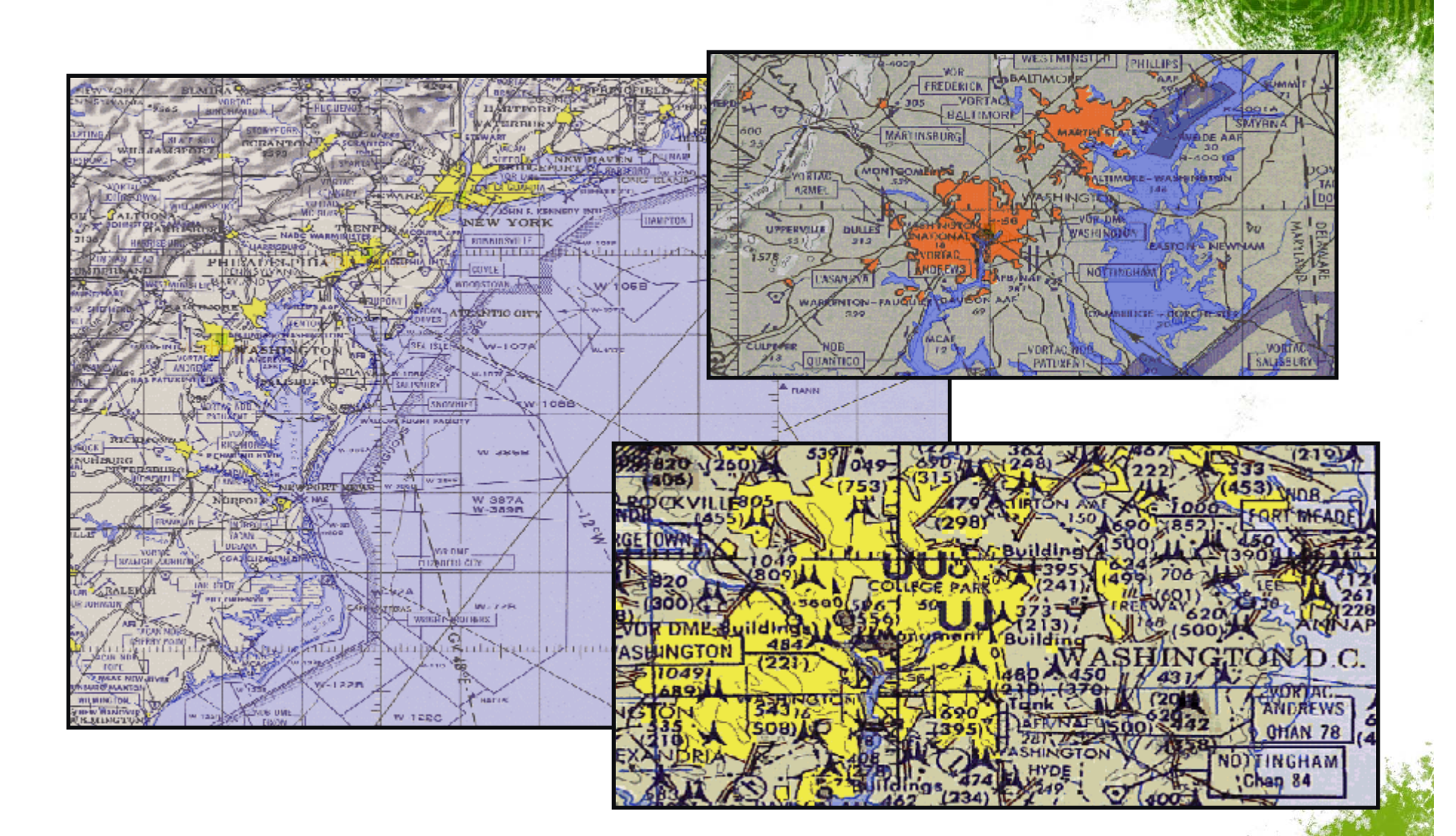

### Lab 5: Views and Briefing

- Logical Views
- DoDAF OV-2 and SV-2 views
- Scenario Briefing

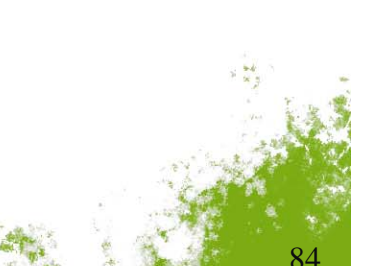

OPNETWORK 2010

## Agenda

- Introduction
- Unit Laydown
- Infrastructure Deployment
- Traffic Specification
- Capacity Planning
- Views and Briefing
- Conclusion

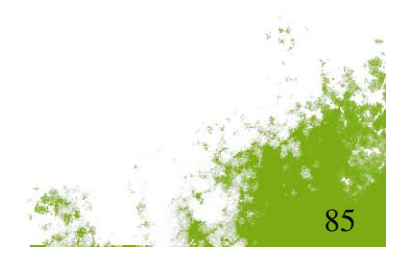

OPNETWORK 2010

# Roadmap

- **JCSS 10.0** 
  - Released June 2010
- **JCSS 10.1** 
  - DoDAF Visio Reports enhancements
  - Mobility-based IERs (JFCOM Phase 1)
  - Waveform Translation Gateway model
  - JTRS waveform models
    - WNW
    - SRW
    - Restricted release requires approval
  - Release September 2010
- JCSS 11.0
  - Reviewing new requirements
  - Early 2011

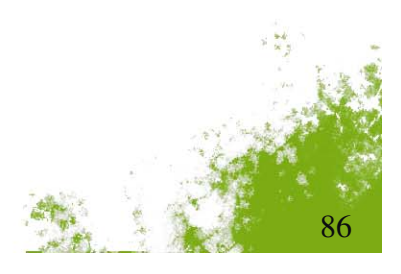

OPNETWORK 2010

# **Obtaining JCSS**

# OPNETWORK 2010

- Obtain JCSS from the JCSS Configuration Manager at DISA
   JCSS@disa.mil
- Available to U.S. DoD personnel upon request at no cost
  - Submit a Justification Form to JCSS PMO
  - JCSS Configuration Manager issues the software
  - For more information, visit the JCSS PMO website at:
    - www.disa.mil/jcss

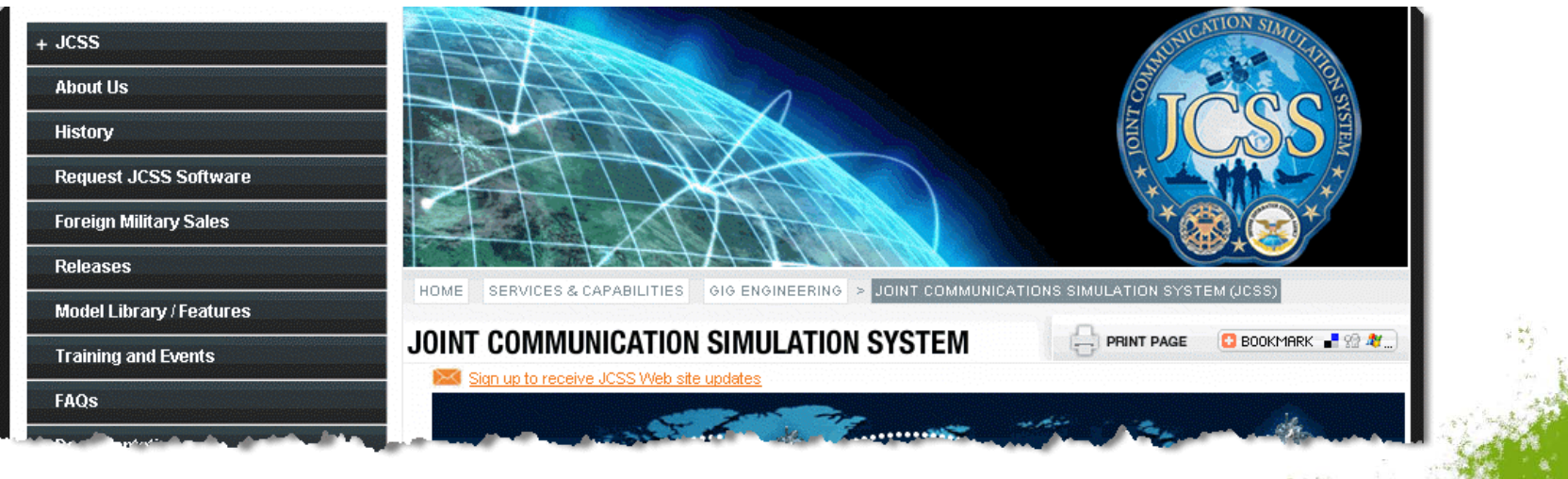

# Support Center

- Information and assistance
  - Tech Support Cases
  - SPRs
  - FAQs
  - User Forums
- Contacts
  - Web http://www.jcss.disa.mil
  - Email jcss@opnet.com
  - Voicemail 240-497-3000 x6699

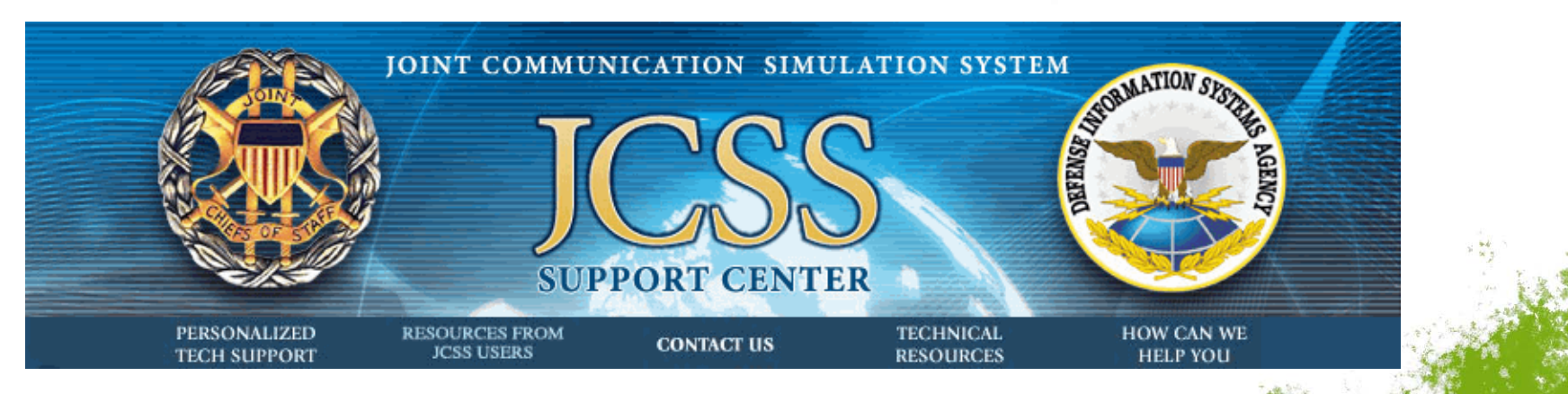

OPNETWORK 2010

### **Package Files**

- Package all files relating to a project
  - Run project on another machine
  - Report problems to Support Center

#### Use File > Package Project Files menu items

- Project
- Project for JCSS Support
- Custom OPFACs and Organizations

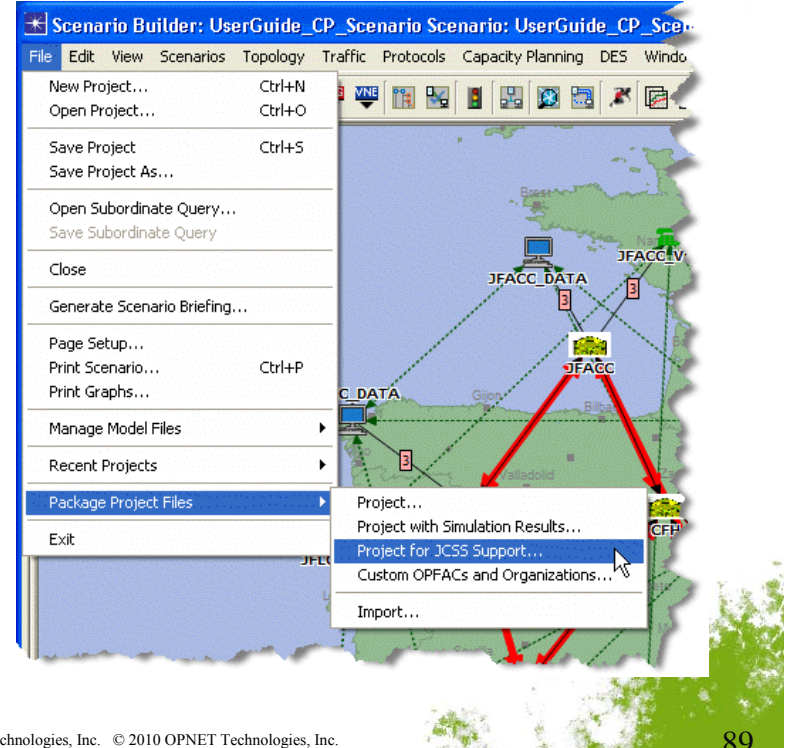

**OPNETWORK 2010** 

### **Documentation References**

- Available in Help > Documentation menu
- User Manual Workflow
- Technical Reference Manual Individual menu descriptions
- Model User Guides
- IT Guru Documentation
- Software Release Bulletin
  - New features
  - Reported problems

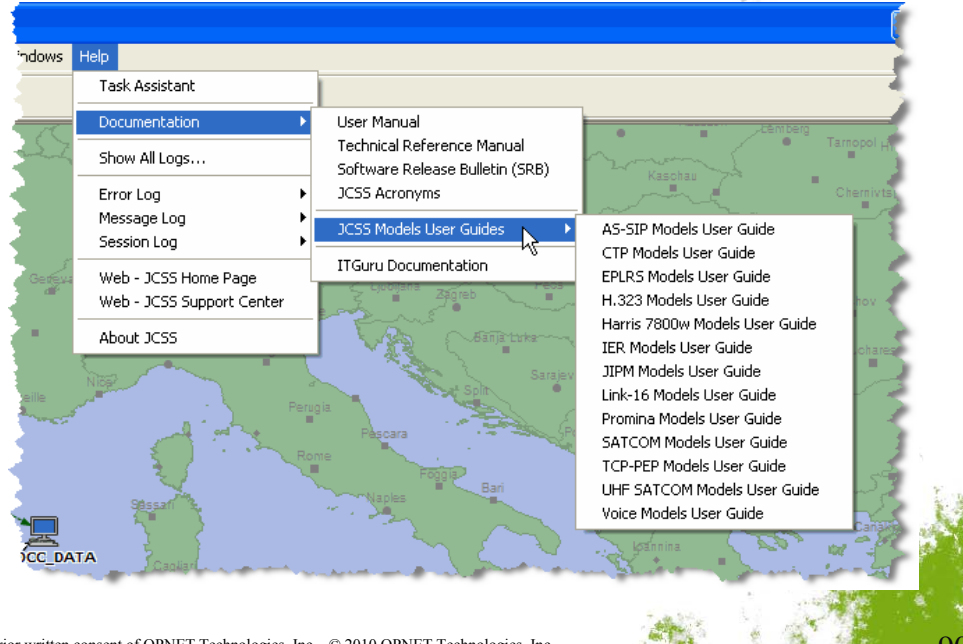

**OPNETWORK 2010** 

CSTIDC

### **Related OPNETWORK Sessions**

- 1582 Planning Tactical Mobile Network Deployments
- 1590 Modeling Tactical Military Communications Using JCSS
- 1376 Introduction to Importing and Modeling Network Traffic
- 1382 Customizing NetDoctor® Rules for Network Auditing and Change Validation
- 1384 Auditing, Troubleshooting, and Documentation using NetMapper<sup>TM</sup> Diagrams
- 1502 Debugging Simulation Models Introduction
- 1503 Debugging Simulation Models Advanced
- 1530 Modeling Custom Wireless Effects Introduction
- 1580 Modeling Custom Wireless Effects Advanced
- 1586 Building Realistic Application Models for Discrete Event Simulation
- 1587 Introduction to 3D Network Visualizer

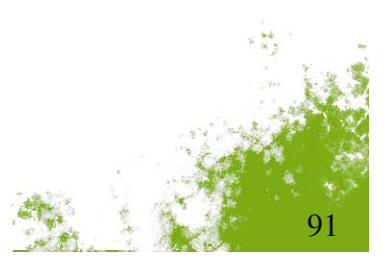

**OPNETWORK 2010** 

## **Take-Away Points**

#### Model and analyze networks with military-specific devices

- Tactical radios
- Satellite/earth terminal equipment
- Encryption devices
- Much more
- Perform capacity planning analysis of military networks
  - IERs
  - Promina/IDNX multiplexer circuits
  - Other non-commercial network concepts
- Complete end-to-end assessments to support equipment and infrastructure acquisition activities
- Create briefings to military decision makers
  - Logical views
  - PowerPoint export

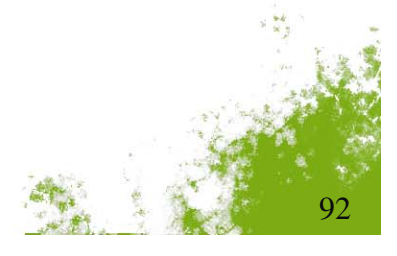

**OPNETWORK 20**